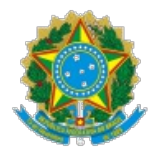

Ministério da Saúde Secretaria de Vigilância em Saúde Departamento de Análise Epidemiológica e Vigilância de Doenças não Transmissíveis Coordenação-Geral de Informações e Análises Epidemiológicas

# DESPACHO

CGIAE/DAENT/SVS/MS

Brasília, 14 de outubro de 2022.

Ao DAENT

## Assunto: Solicitação de Acesso à Informação – Fala BR - 25072.038860/2022-17

Em atenção ao Despacho DAENT (0029648542), a CGIAE/DAENT, no âmbito de suas atribuições, encaminha resposta para o pedido de informação supracitado, bem como os documentos de apoio, para serem enviados ao solicitante.

### Prezado Cidadão,

Em resposta a solicitação de pedido deinformação nº 25072.038860/2022-17, informamos que a gestão doSistema de Informação de Agravos de Notificação (Sinan), versões vigentes Sinan Net/Sinan Online no âmbito da Secretaria de Vigilância em Saúde, está sob a responsabilidade do Departamento de Análise Epidemiológica e Vigilância de Doenças Não Transmissíveis - DAENT/SVS.

De acordo com o parágrafo único, inciso III, art.13 do Decreto 7.724 de 16/05/2012 que regulamenta a Lei de acesso à informação, deve ser informado ao requerente o local onde se encontram as informações solicitadas para que possa ser feita a interpretação, consolidação ou tratamento de dados pelo mesmo.

Este departamento informa que o dicionário de dado para dengue está disponível no portal Sinan (http://portalsinan.saude.gov.br/images/documentos/Agravos/Dengue/DIC\_DADOS\_ONLINE.pdf), com a última revisão atualizada em 21/10/2015.

O s **dados abertos, anonimizados**, são disponibilizados periodicamente na plataforma de dados abertos do DATASUS e estão acessíveis pelo endereço eletrônico: <u>https://datasus.saude.gov.br/transferencia-de-arquivos/</u>:

- Por regra foi definido que o menor nível de desagregação é MUNICÍPIO;
- Microdados disponíveis: Dengue (2000 a 2021- BR);
- Para realizar o download dos arquivos, devem fazer as seleções obrigatórios (Fonte, Modalidade, Tipo de arquivo e Ano) e selecionar <u>a sigla BR</u> (Brasil) como Unidade da Federação, no final da lista;

Para auxiliar, encaminhamos em anexo:

- Procedimento Operacional Padrão (POP) I Acesso Aos Microdados Anonimizados – 5ª versão
- Procedimento Operacional Padrão (POP) II Descompactação, Expansão, Conversão De Arquivos Dissemináveis – 2ª versão
- Procedimento Operacional Padrão (POP) III Instalação Do Tabulador TABWIN e Preparo Da Ferramenta Para Ser Utilizada Na Análise De Bases De Dados Anonimizadas Sob Gestão Do DASNT/SVS/MS - 2ª versão

Os dados consolidados poderão ser acessados por meio do TABNET:

- SINAN 2001 a 2006 <u>https://datasus.saude.gov.br/acesso-a-</u> informacao/doencas-e-agravos-de-notificacao-2001-a-2006-sinan/
- Dengue (2001 a 2006) <u>http://tabnet.datasus.gov.br/cgi/deftohtm.exe?</u> <u>sinanwin/cnv/malabr.def</u>
- SINAN 2007 em Diante <u>https://datasus.saude.gov.br/acesso-a-</u> informacao/doencas-e-agravos-de-notificacao-de-2007-em-diante-sinan/
- Dengue (2007 a 2013) <u>http://tabnet.datasus.gov.br/cgi/deftohtm.exe?</u> <u>sinannet/cnv/denguebr.def</u>
- Dengue (2014 a 2021) <u>http://tabnet.datasus.gov.br/cgi/deftohtm.exe?</u> <u>sinannet/cnv/denguebbr.def</u>

O tutorial para utilização do TabNet (ferramenta de tabulação desenvolvido pelo DATASUS para organizar os dados dos Sistemas de Informação em Saúde) encontra-se disponível em: <u>https://datasus.saude.gov.br/wp-content/uploads/2020/02/Tutorial-TABNET-2020.pdf</u>

### Informações adicionais

Portal Sinan: <u>http://portalsinan.saude.gov.br/dengue</u>

Plataforma Integrada de Vigilância em Saúde - Ministério da Saúde: <u>Cidades - Plataforma Integrada de Vigilância em Saúde - Ministério da Saúde</u> (saude.gov.br)

Saúde de A a Z para dengue: <u>https://www.gov.br/saude/pt-</u> <u>br/assuntos/saude-de-a-a-z/d/dengue/dengue</u>

Sem mais para o momento, a equipe da CGIAE/DAENT se coloca à disposição para mais informações.

|                                 | Sinalizar a informação solicitada:                                 |
|---------------------------------|--------------------------------------------------------------------|
|                                 | (X) Acesso concedido                                               |
|                                 | ( ) Acesso negado, justificar a negativa:                          |
|                                 | [ ] Dados pessoais;                                                |
|                                 | [ ] Informação sigilosa de acordo classificada conforme a          |
|                                 | Lei nº 12.527/2011;                                                |
|                                 | <ul> <li>Informação sigilosa de acordo com a legislação</li> </ul> |
|                                 | especifica;                                                        |
|                                 | [ ] Pedido desproporcional ou desarrazoado;                        |
|                                 | <ul> <li>Pedido exige tratamento adicional de dados;</li> </ul>    |
|                                 | [ ] Pedido genérico;                                               |
|                                 | [ ] Pedido incompreensível;                                        |
|                                 | Processo decisório em curso.                                       |
|                                 | ( ) Acesso parcialmente concedido, justificar:                     |
|                                 | [ ] Parte da informação contém dados pessoais;                     |
| Tipo de resposta                | I Parte da informação demandará mais tempo para                    |
| · · ·                           | producão;                                                          |
|                                 | Î Î Parte da informação é de competência de outro                  |
|                                 | órgão/entidade;                                                    |
|                                 | [ ] Parte da informação é sigilosa de acordo com                   |
|                                 | legislação específica:                                             |
|                                 | [ ] Parte da informação é sigilosa e classificada conforme         |
|                                 | a Lei nº 12.527/2011:                                              |
|                                 | []] Parte da informação é inexistente:                             |
|                                 | []] Parte do pedido é desproporcional ou desarrazoado:             |
|                                 | [ ] Parte do pedido é genérico:                                    |
|                                 | [ ] Parte do pedido é incompreensível:                             |
|                                 | [ ] Processo decisório em curso                                    |
|                                 | ( ) Informação inexistente                                         |
|                                 | ( ) Órgão não tem competência para responder sobre o               |
|                                 | assunto                                                            |
|                                 |                                                                    |
| O pedido de acesso ou sua       |                                                                    |
| resposta contem informações     |                                                                    |
| sujeitas à restrição de acesso, | (X) Nao ( ) Sim                                                    |
| conforme previsto na Lei nº     |                                                                    |
| 12.527/2011?                    |                                                                    |
| Árez reconciónal polo reconcito | Coordenação-Geral de Informações e Análises Epidemiológicas -      |
|                                 | CGIAE                                                              |

Atenciosamente,

ELAINE DIAS DE OLIVEIRA RINCON Coordenadora-Geral de Informações e Análises Epidemiológicas - Substituta

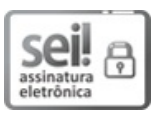

Documento assinado eletronicamente por **Elaine dias de Oliveira Rincon**, **Coordenador(a)-Geral de Informações e Análise Epidemiológicas substituto(a)**, em 14/10/2022, às 16:00, conforme horário oficial de Brasília, com fundamento no § 3º, do art. 4º, do <u>Decreto nº 10.543, de 13 de</u> <u>novembro de 2020</u>; e art. 8º, da <u>Portaria nº 900 de 31 de Março de 2017</u>.

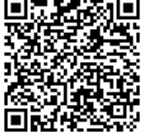

A autenticidade deste documento pode ser conferida no site <u>http://sei.saude.gov.br/sei/controlador\_externo.php?</u> <u>acao=documento\_conferir&id\_orgao\_acesso\_externo=0</u>, informando o <u>código verificador</u> 0029793754 e o código CRC CC1AD1FC.

**Referência:** Processo nº 25072.038860/2022-17

SEI nº 0029793754

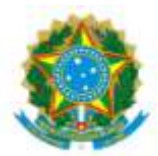

Ministério da Saúde Secretaria de Vigilância em Saúde Departamento de Análise Epidemiológica e Vigilância de Doenças não Transmissíveis

# PROCEDIMENTO OPERACIONAL PADRÃO (POP) I ACESSO AOS MICRODADOS ANONIMIZADOS DOS SISTEMAS DE INFORMAÇÃO EM SAÚDE SOB GESTÃO DO DEPARTAMENTO DE ANÁLISE EPIDEMIOLÓGICA E VIGILÂNCIA DE DOENÇAS NÃO TRANSMISSÍVEIS

Conforme artigo 8° da Lei 12.527, de 18 de novembro de 2011, Lei de Acesso a Informação (LAI), é dever dos órgãos e entidades públicas promover, independentemente de requerimentos, a divulgação em local de fácil acesso, no âmbito de suas competências, de informações de interesse coletivo ou geral por eles produzidas ou custodiadas.

Neste sentido, a Secretaria de Vigilância em Saúde (SVS) do Ministério da Saúde, entendendo ser relevante a divulgação de microdados registrados nos Sistema de informação da Linha da Vida: Sistema de Informações sobre Nascidos Vivos – SINASC, Sistema de Informação de Agravos de Notificação – SINAN, Sistema de Notificação de Agravos no componente do Sistema de Vigilância de Violências e Acidentes – VIVA\_Sinan, Registro de Eventos em Saúde Pública - RESP e Sistema de Notificação de Casos de Síndrome Respiratória Leve - e-SUS Notifica, Sistema de Informação sobre Mortalidade - SIM, sob gestão do DAENT, disponibiliza as suas bases sem identificação, ou seja, anonimizadas<sup>1</sup>, para acesso do público externo. Para realizar o download das bases inicialmente entrar na página do Departamento de Informática do Sistema Único de Saúde – DATASUS: http://datasus.saude.gov.br/

No menu superior selecionar ACESSO À INFORMAÇÃO, entrar em SERVIÇOS, e deste clicar em TRANSFERÊNCIA/DOWNLOAD DE ARQUIVOS (Figura 1. Página inicial do DATASUS)

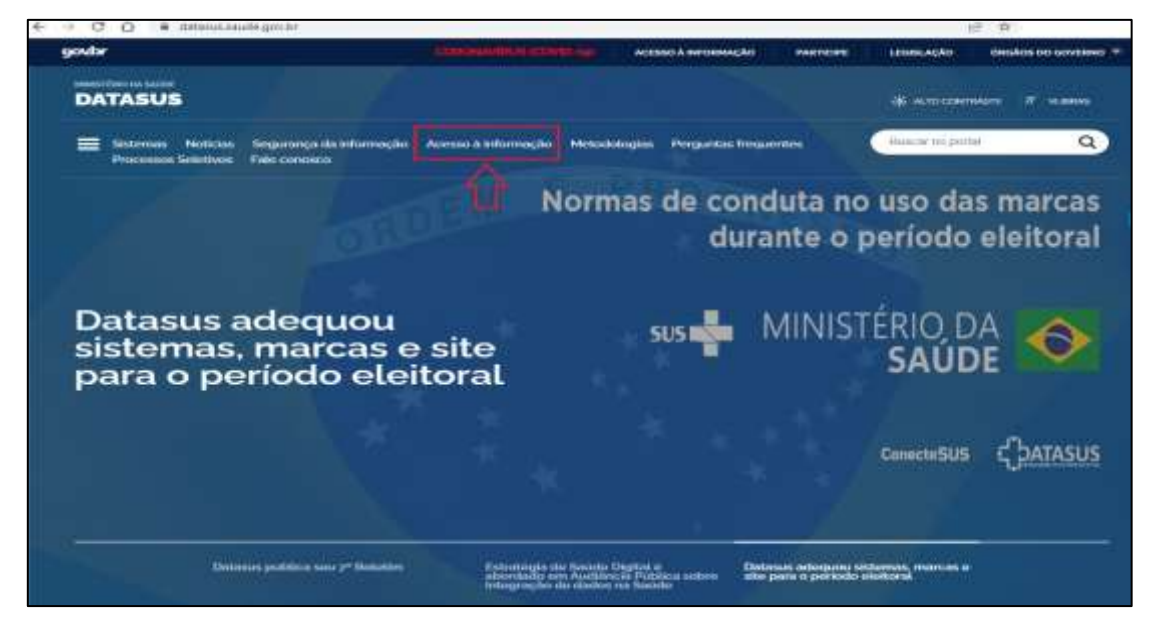

<sup>&</sup>lt;sup>1</sup> Anonimização: utilização de meios técnicos razoáveis e disponíveis no momento do tratamento, por meio dos quais um dado perde a possibilidade de associação, direta ou indireta, a um indivíduo - definição dada pela Lei 13.709 de 14 de agosto de 2018.

#### Figura 2. Página inicial do DATASUS - Acesso aos Microdados Anonimizados

| datasusaade.gov/bi/vision-a-information/                                                                                                    |                                                                                                    |                                                                                                    |                                                                                                    |                                                                                                    |
|----------------------------------------------------------------------------------------------------|----------------------------------------------------------------------------------------------------|----------------------------------------------------------------------------------------------------|----------------------------------------------------------------------------------------------------|----------------------------------------------------------------------------------------------------|
| goda                                                                                                    |                                                                                                    | и лекколінговниска мити                                                                                                    | ME LEDBLACKO ÓRGÃO                                                                                                    | IS DO GOVERNO                                                                                                    |
| DATASUS                                                                                                    | ngaranga da mbumagila - Acesso à Mormagila - N                                                                                                    | Wolklogint Perguntas Requerties                                                                                                    | ge auto contranos.<br>Dance no perter                                                                                                    | •<br>Q                                                                                                    |
| Acesso à Informação                                                                                                    |                                                                                                    | Serviços<br>Em Serviços, estés vel<br>selecionais bodem en o<br>Do serviços, aqui aprim<br>integração do SUS e e<br>e adrepação tecnologi | ecionados en lorica para se pre-<br>etivos e configuração mintera<br>etidas artavéa de preses náci<br>armados, tam a presoupação e<br>concentrates com os objetivo<br>co 2 mantitado traditara. | reguna serviços do DACABUD, com oxectição<br>de equipamento para eua utilização, informações<br>less estaduala de formente e cooperação técnica,<br>o e respeito, aos principios de deceatmailzação a<br>e de aveleição de queidade das serviços de saúde |
| O BATASUS conponibiliza informações que podem servi                                                                                                    | r para subordiar anàlises objetivos da situação<br>a abdemedia da temperaria da achea da tracito                                                                                                    | - Transferência / De                                                                                                    | without die Arquivos                                                                                                    |                                                                                                    |
| A mainteringilal do estato ta sedate da população e uma<br>n registre atalemático do tados da representación e de so<br>nascision Vireio). Com so avanços no controle das doar<br>Mortatale e com a meltor compresentar do concetto d<br>a análise da atruação santitara passoa a lecorporar com<br>Dados de mortestade, incapacidade, acesso a electroporar com | Vadițăn em salită publica. Teve eve înicăr com<br>orwivelecia (Estatuticar Vitais – Mortalitote e<br>au Hocciese, informacion Epidemiologica e<br>e salităre e de seus determinantes populacionate,<br>as drivenzões du estado de salida.<br>gualitade de atemplo, condições de vida e<br>a construção de instructores de Tasido, que se | 0 DATABUS dieponit<br>Cappe no link abains<br>Transformets de Arg<br>• Universius<br>• Universius                                         | iliza para download, divenue, a<br>promesicar e download<br>arvos                                                                                                    | anguliroę poru tabulacjijo.<br>M                                                                                                    |
| matusem em informação velevante para a quantificação<br>Nacita sar foi territaim cilo encontratos informacios act                                                                                                    | re a availação das informações em saúde.<br>re Asimilação da Saúde de constantês un                                                                                                    | Central Unica de S                                                                                                    | eniços TIC                                                                                                    |                                                                                                    |
| cadactores (Rede Assistencial) des vedes hospitalares e<br>de palade alien de informações colore recursos finances<br>Secieciendoricas<br>Além disco, em Saúde Taplementor, ciño aprosentados T<br>Nacional de Gaude Taplementor - AND                                                                                                    | untostatornale, o caldastra dos estabelecimientes<br>na e informações Demograficas e<br>nisa peles en peginas de informações da Agência                                                                                                    | 7                                                                                                    |                                                                                                    |                                                                                                    |
| Connector<br>SUS                                                                                                    | tabiet                                                                                                    | Selecionar:<br>1. SERVIÇOS<br>2. TRANSFER<br>3. TRANSFER                                                                                  | ÊNCIA/DOWN<br>ÊNCIA DE AR                                                                                                    | ILOAD DE ARQUIVOS<br>QUIVOS                                                                                                    |
| Portal da Salda Cidadão Carião                                                                                                    | Nacional do 5075 Informações de Saúde                                                                                                    |                                                                                                    |                                                                                                    |                                                                                                    |
| Serviços Po                                                                                                    | blicações Sistema                                                                                                    | de Gestão                                                                                                    |                                                                                                    |                                                                                                    |
| 仑                                                                                                    |                                                                                                    |                                                                                                    |                                                                                                    |                                                                                                    |

Ao acessar a página de Transferência de Arquivos, siga os passos:

- 1. Selecionar a base de dados;
- 2. Selecionar Modalidade: Dados;
- 3. Selecionar Tipo de Arquivo;
- 4. Selecionar o ano desejado ou período: usando a tecla SHIFT para sequência de anos ou CTRL para intercalar os anos (Ex.: anos impares);
- 5. Selecionar um estado ou mais: usando a tecla SHIFT para sequência de estados ou CTRL para intercalar os estados (Ex.: estados da região Centro-Oeste DF, GO, MS, MT); OU Para Brasil: Selecionar todos os Estados ou a sigla BR ao final da lista das siglas dos estados. OBS: Quando não estiver disponível o dado por estado, ir até o final e selecionar BR
- 6. Depois de realizar todas as seleções desejadas clicar em ENVIAR e aparecerá abaixo a listagens dos dados selecionados;
- 7. Clicar em DOWNLOAD;
- 8. Clicar em ARQUIVO.ZIP.

Transferência de Arquivos DATASUS Perguntas frequentes 0 Transferência de Arquivos Download de arquivos Fonte (1) SIM - Sistema de Informações de Mortalidade SINAN - Sistema de agravos de notificação compulsória SINASC - Sistema de Informação de Nascidos Vivos SISPRENATAL - Sistema de Monitoramento e Avaliação do Prê-Natal, Parto, Puerpério e Criança Modalidade Tipo de Arquivo DOEXT - Declarações de Óbitos por causas externas - 1979 a 2021 DOFET - Declarações de Óbitos fetais - 1979 a 2020 DOINF - Declarações de Óbitos Infantia - 1979 a 2020 DOMAT - Declarações de Óbitos matemos - 1996 a 2020 Arquivos auxina Dados Documentação quivos auxiliares para tabulação O (3) Anci 1982 1981 1980 1979 Para baixar os documentos referentes ao sistema, basta selecionar "Documentação" (4) UF SE BR Enviar 6 # Fonte Modalidade Tipo de Arguivo 0 SIM Dados - Finais DOMATOO.DBC -1 SIM Dados - Finais DOMAT01.DBC 2 DOMATO2 DBC -SIM Dados - Finals ä SIM Dados - Finais DOMAT03.DBC 4 SIM DOMAT04.DBC Dados - Finais 5 2 SIM Dados - Finais DOMATOS DBC 0 SIM Dados - Finals DOMATO6.DBC -19 SIM Dados - Finais DOMAT07.DBC 8 -SIM Dados - Finais DOMATOR DBC ö DOMATO9.DBC SIM Dados - Finals 10 SIM Dados - Finais DOMAT10.DBC 11 SIM Dados - Finals DOMAT11.DBC SIM 12 22 Dados - Finais DOMAT12.DBC 19 SIM Dados - Finals DOMAT13.dbc 1.4 -SIM Dados - Finals DOMAT14.dbc 15 SIM Dados - Finais DOMAT15.dbc 1 10 SIM DOMAT16.dbc -Dados - Finais 17 SIM Dados - Finals DOMAT17.dbc 122 SIM Dados - Finals DOMAT18.dbc 18 -DOMAT19.dbc 10 SIM Dados - Etnais 20 SIM Dados - Finais DOMAT96.DBC -DOMAT97.DBC 21 2 SIM Dados - Finais 22 SIM DOMAT98.DBC 1 Dados - Finais 23 SIM Dados - Finats DOMAT99.DBC 122 SIM 24 -Dados - Preliminares DOMAT20.dbc Download 10 Os arquivos selecionados foram compactados no arquivo arquivo.zip. Clicar no nome do arquivo para baixar na pasta que você selecionar<mark>arquivo.zip (8)</mark>

Figura 3. Transferência de Arquivos - Acesso aos Microdados Anonimizados

OBS.: Lembre-se quanto maior o período e/ou maior quantidade de estados, dependendo da velocidade de sua internet, poderá demorar a gerar o arquivo zipado, bem como, o download deste arquivo.

| SIN/<br>SIN/<br>SIN/<br>SISF  | - Sistema<br>AN - Siste<br>ASC - Sist<br>PRENATA | a de informaçõe<br>ma de agravos<br>ema de informa<br>L - Sistema de I | es de Mortalidade<br>de notificação compulsória<br>ação de Nascidos Vivos<br>Monitoramento e Avaliação do | Pré-Natal, Parto, Puerpério e Criança                                       |
|-------------------------------|--------------------------------------------------|------------------------------------------------------------------------|----------------------------------------------------------------------------------------------------|-----------------------------------------------------------------------------|
| Modal<br>Arqu<br>Dadd<br>Doct | idade<br>uivos auxi<br>os<br>umentaçã<br>viar    | iliares para tabu<br>ão                                                | Tipo de                                                                                                   | Arquivo<br>mentação                                                         |
| #                             |                                                  | Fonte                                                                  | Modalidade                                                                                                | Tipo de Arquivo                                                             |
| 0                             |                                                  | SIM                                                                    | Documentação                                                                                              | Docs-Tabs-CID9.zip                                                          |
| 1                             |                                                  | SIM                                                                    | Documentação                                                                                              | Docs_Tabs_CID10.zip                                                         |
| 2                             |                                                  | SIM                                                                    | Documentação                                                                                              | Estrutura_SIM_Anterior.pdf                                                  |
| 3                             |                                                  | SIM                                                                    | Documentação                                                                                              | Estrutura_SIM_para_CD.pdf                                                   |
| 4                             |                                                  | SIM                                                                    | Documentação                                                                                              | INTRO.pdf                                                                   |
| 5                             |                                                  | SIM                                                                    | Documentação                                                                                              | Legislacao_PDF.pdf                                                          |
| б                             |                                                  | SIM                                                                    | Documentação                                                                                              | MORT98.HLP                                                                  |
| 7                             |                                                  | SIM                                                                    | Documentação                                                                                              | MTAB16M.pdf                                                                 |
| 8                             |                                                  | SIM                                                                    | Documentação                                                                                              | Portaria.pdf                                                                |
| Downl<br>Os arq<br>você s     | oad <<br>uivos sel<br>elecionar                  | ecionados fora                                                         | m compactados no arquivo ar                                                                               | quivo.zip. Clicar n <mark>o</mark> nome do arquivo para baixar na pasta que |

Uma vez baixado o arquivo zipado, utilize de um aplicativo (WINZIP, 7-ZIP ou outro) para descompactar.

# Figura 4. Transferência de Arquivos - Documentação

| Planel de muakoscio<br>al de<br>proto •<br>Pamin                                                   | ₩ fuores entra grandes ₩ fuores<br>film fuores pequantos 33 futa<br>∰ Blocos ∰ Cont | e grandes 🔠 (conici midilo)<br>El Detalhei<br>el Do<br>Lagout | Classificar estimation     Classificar estimation     Classificar estimation     Entirção atual                                                           | Calaur ar suterilio de term<br>De Estensifes de nomes de arquives<br>De Estensifes de nomes de arquives<br>De Estensifes de nomes de arquives<br>Caultar term<br>Opcio<br>veienismader<br>Westensitestar |
|----------------------------------------------------------------------------------------------------|-------------------------------------------------------------------------------------|---------------------------------------------------------------|----------------------------------------------------------------------------------------------------|----------------------------------------------------------------------------------------------------|
| - + 🕇 🧧 + Documentos                                                                               | + CGAE + UT-Sistemas + SM                                                           | *<br>1975 *                                                   | And a screen to the St                                                                                                    |                                                                                                    |
| SM     anguive     Microdade     CoanDate                                                          |                                                                                     | arquivo<br>Microdado<br>OpenData                              | Data de misidificaç <sub>e</sub> ligit<br>11/03/202114/42 Pesta de arquivist<br>12/05/202114/16 Pesta de arquivist<br>06/04/2021010723 Pesta de arquivist |                                                                                                    |
| SS<br>statuto Sp<br>SNAN                                                                           |                                                                                     | ациновр                                                       | Abrie<br>Abrie move janela<br>Estraie Tudo                                                                                                    | 9. A.817.68                                                                                                    |
| ) SNASC                                                                                            | cativo descomportador (WIN                                                          | 21P, 7-21P ou outro) instalado                                | 3-Zip     CRC SHA     Scan for Viruein     Four on Inicia                                                                                                 | Abrir arguno compactado<br>Abrir arguno compactado<br>Estrair argunos.                                                                                                    |
| 2. Clicar com o botão direito                                                                      | do mouse em cima do anjulv                                                          | o sipado;                                                     | Lé Compartilhar<br>Abre com                                                                                                    | Extrair para "arquivo),"<br>Testar arquivo: compactado                                                                                                    |
| <ol> <li>Selecionar o aplicativo e di<br/>neste caso sará criado uma<br/>fescompactado.</li> </ol> | epois em "Extrair Aqui" ou er<br>subpasta chamada "arquivo"                         | n "Extrair para "arquivo\"<br>aonde sará salvo o conteudo     | Conceder acress a >                                                                                                    | Adicionas ao anguive compactado<br>Comprimie e enviar por email<br>Adicionar para "anguivo                                                                                                    |
|                                                                                                    |                                                                                     |                                                               | Recordar /                                                                                                    | Comprime para "arquivo_2.12" e enviar por envail<br>Adicionar para "arquivo_2.14p"<br>Comprimir para "arquivo_2.24p" e enviar por envail                                                                 |
|                                                                                                    |                                                                                     |                                                               | Coar atalho<br>Exclue<br>Renormear                                                                                                    |                                                                                                    |
|                                                                                                    |                                                                                     |                                                               | Propriedades                                                                                                    |                                                                                                    |

Figura 5. Descompactar Arquivo.Zip - Acesso aos Microdados Anonimizados

O arquivo descompactado terá em seu conteúdo a lista de bases constantes na listagem de bases conforme consta na figura 2, Ex.: DOAC2015, DOAL2018, DODF2019, etc.

## Figura 6. Arquivos DBC - Acesso aos Microdados Anonimizados

| 3 | <ul> <li>arquivo (1).zip</li> </ul> |             |                 |           |         |       |                     |
|---|-------------------------------------|-------------|-----------------|-----------|---------|-------|---------------------|
|   | Nome                                | Тіро        | Tamanho Compact | Protegido | Tamanho | Razão | Data de modificação |
|   | QUDDF2019.dbc                       | Arquivo DBC | 1.093 KB        | Não       | 1.150 K | 3 5%  | 12/02/2021 12:35    |

Para expandir o arquivo Data Base Compact (DBC) pode-se utilizar a ferramenta gratuita desenvolvida pelo Departamento de Informática do SUS – DATASUS, do Ministério da Saúde, conhecida como Tabulador TABWIN (ver POP para instalação da ferramenta TabWin). Para converter arquivo *Data Base Format* (DBF) em CSV ou XLS (ver POP descompactação, expansão e conversão de arquivo disseminável).

| MINISTÉRIO DA | SAÚDE          |                  |            |
|---------------|----------------|------------------|------------|
| DAENT/SVS     | CGIAE e CGDANT | Data: JULHO/2022 | Versão: 5ª |

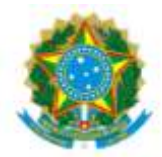

Ministério da Saúde Secretaria de Vigilância em Saúde Departamento de Análise Epidemiológica e Vigilância de Doenças não Transmissíveis

# PROCEDIMENTO OPERACIONAL PADRÃO (POP) II - DESCOMPACTAÇÃO, EXPANSÃO, CONVERSÃO DE ARQUIVOS DISSEMINÁVEIS - MICRODADOS ANONIMIZADOS DOS SISTEMAS DE INFORMAÇÃO EM SAÚDE SOB GESTÃO DO DEPARTAMENTO DE ANÁLISE EPIDEMIOLÓGICA E VIGILÂNCIA DE DOENÇAS NÃO TRANSMISSÍVEIS

Conforme artigo 8° da Lei 12.527, de 18 de novembro de 2011, Lei de Acesso a Informação (LAI), é dever dos órgãos e entidades públicas promover, independentemente de requerimentos, a divulgação em local de fácil acesso, no âmbito de suas competências, de informações de interesse coletivo ou geral por eles produzidas ou custodiadas.

Neste sentido, a Secretaria de Vigilância em Saúde (SVS) do Ministério da Saúde, entendendo ser relevante a divulgação de microdados registrados nos Sistema de informação da Linha da Vida: Sistema de Informações sobre Nascidos Vivos – SINASC, Sistema de Informação de Agravos de Notificação – SINAN, Sistema de Notificação de Agravos no componente do Sistema de Vigilância de Violências e Acidentes – VIVA\_Sinan, Registro de Eventos em Saúde Pública - RESP e Sistema de Notificação de Casos de Síndrome Respiratória Leve - e-SUS Notifica, Sistema de Informação sobre Mortalidade - SIM, sob gestão do DAENT, disponibiliza as suas bases sem identificação, ou seja, anonimizadas. As informações não apresentam identificação dos pacientes e podem ser utilizadas por pesquisadores em estudos relevantes para a vigilância em saúde.

Os arquivos anonimizados, portanto sem identificação dos pacientes, possuem informações específicas de cada doença/agravo de notificação compulsória e dados vitais de acordo com o registro de notificação nos sistemas. Como exemplo, será utilizado os microdados anonimizados Sistema de Informações sobre Nascidos Vivos - SINASC.

Para realizar o download dos microdados veja o "**Procedimento Operacional Padrão (POP)** I - Acesso aos Microdados Anonimizados".

Toda documentação sobre cada sistema também pode ser baixada pelo site do Departamento de Informática do SUS – DATASUS: <u>https://datasus.saude.gov.br/transferencia-de-arquivos/</u>, siga os passos da figura 1.

- 1. Selecionar o sistema de informação;
- 2. Selecionar a Modalidade "Documentação";
- 3. Selecionar o Tipo de Arquivo:
- 4. Clicar em ENVIAR, aparecerá abaixo a listagem de documentos disponíveis;
- 5. Clicar em Download;
- 6. Clicar em "arquivo.zip". Salvar no seu computador.

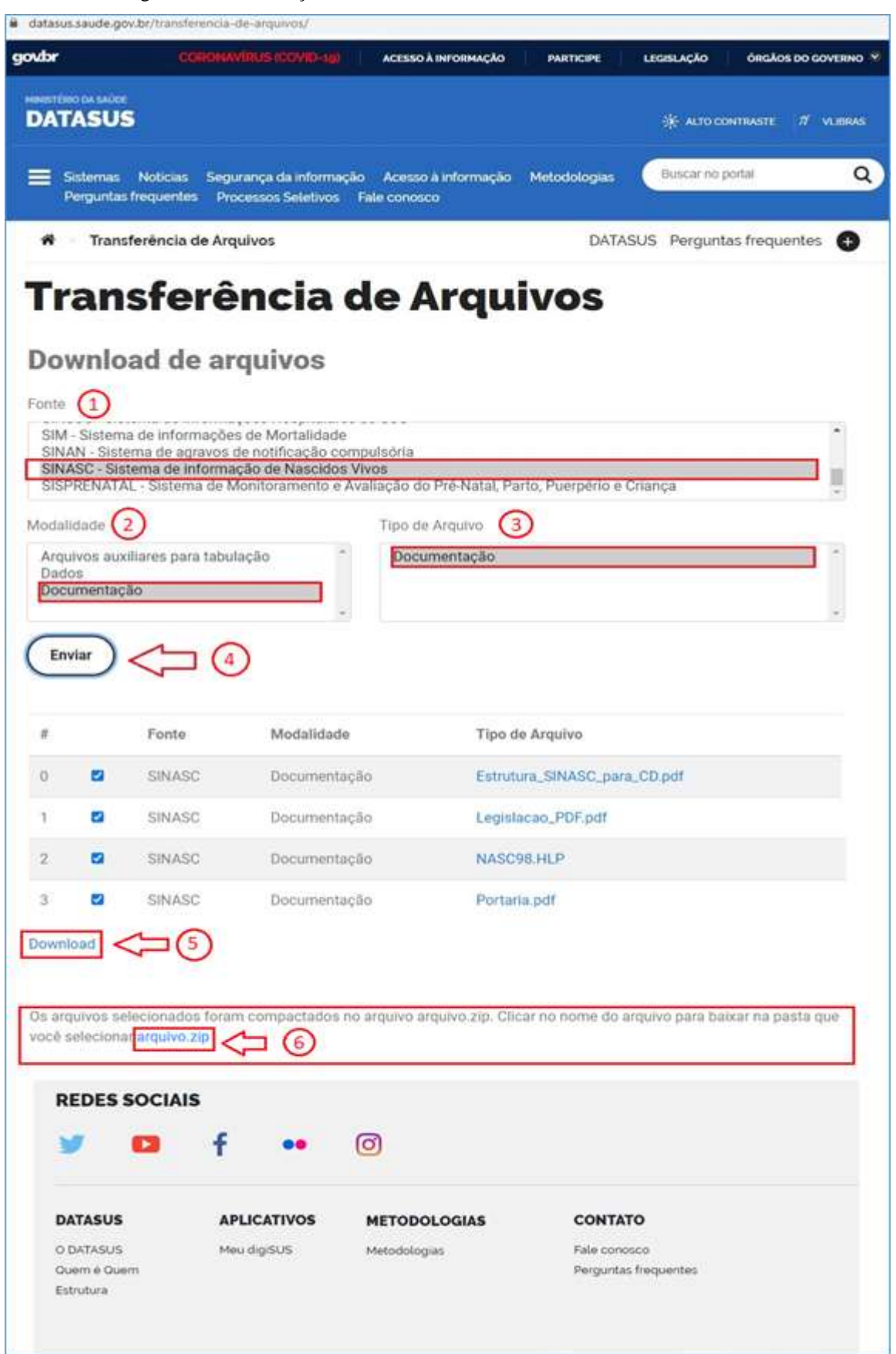

Figura 1. Documentação dos sistemas - Acesso aos Microdados Anonimizados

Uma vez baixado os arquivos zipados (microdado, documentação), utilize um aplicativo (WINZIP, 7-ZIP ou outro) para descompactar. Verifique se algum destes programas está instalado no seu computador. Caso contrário, deverá baixar o aplicativo e instalar.

| Terrer de la defaiture<br>rengende - Parrier de defaiture<br>Fairme de                                                                                                    | illi lostes ante grandes III loste<br>Illi lostes preparetes III Lota<br>III Marco III Cardo | n granden 🔯 Lizeran weldtei<br>15 Detathet<br>Lizerat      | Operative     Operative     Operative | Consust das setundos de efferen     Constant das setundos de efferen     Constant das setundos     Constant das setundos     Constant das setundos     Constant das setundos     Constant das setundos     Constant das setundos |
|----------------------------------------------------------------------------------------------------|----------------------------------------------------------------------------------------------|------------------------------------------------------------|----------------------------------------------------------------------------------------------------|----------------------------------------------------------------------------------------------------|
| ← + + ↑ → Decumenta.       ✓     SRM       I     Impaire       I     Macrodade       OperQuis                                                                                                    | <ul> <li>CGA4E + UT-Sistemas + SM</li> <li>*</li> </ul>                                      | r<br>Nores<br>argalus<br>Monodade<br>OperData              | Data de modificaç Tipo<br>El 00/2001 (0:00 Parta de empiros<br>(2)/0/2001 (0:10 Parta de empiros<br>Op/04/2021 0723 Parta de empiros                                                                                                    | ★ Ø Prissen Mit                                                                                                    |
| FS<br>arquive zip<br>Structure<br>Structure<br>Struc |                                                                                              | Maincag                                                    | Alarie<br>Alarie em nocejanda<br>Esteal Tudo                                                                                                    | Automatic consectada                                                                                                    |
| <ol> <li>Verificar se existe um aplia<br/>ne seu computador;</li> <li>Clicar com o tertão direito</li> </ol>                                                                                                    | catho descongactador (WING                                                                   | 09, 7-209 cu outro) instalado<br>u sipado                  | CRC 94A 5<br>Scan for Yinamu.<br>Ruar sen leigtar<br>Lei Companition<br>Abric com                                                                                                    | Advir anjarov comportadu ><br>Estimi anjarovit<br>Estimi Aqui<br>Estimi paro "anjarovit"<br>Testu anjarov comportado                                                                                                    |
| <ol> <li>Selectorar o aplicativo e d<br/>(neste caso serà criado una<br/>descompartado;</li> </ol>                                                                                                    | epois em "Estrair Aqui" nu er<br>subpesta chamada "arquivo"                                  | n "Estrair paca "arquivo),"<br>aonda sarà salvo e contaudo | Contrador science ><br>Restaure vendes antenares<br>Envier gans >                                                                                                    | Adicionar an arquivo correpactado<br>Correpanse e emiser por amalit<br>Adicionar para "arquivo, 2.74"<br>Correpanse para "arquivo, 2.74" e envar por amali                                                                       |
|                                                                                                    |                                                                                              |                                                            | Recotar<br>Copiar<br>Clos stalho<br>Entria<br>Recomar                                                                                                    | Adicionar para "arquivo, 2.0p"<br>Competitor para "arquivo, 2.0p" e emilar por emali                                                                                                    |
|                                                                                                    |                                                                                              |                                                            | Stoprinslades                                                                                                    |                                                                                                    |

Figura 2. Descompactar Arquivo.Zip - Acesso aos Microdados Anonimizados

O arquivo descompactado terá em seu conteúdo a lista de bases constantes na listagem de bases conforme consta na figura 3, Ex.: DNDF2018, DODF2019, etc.

Figura 3. Arquivos DBC - Acesso aos Microdados Anonimizados

| ^              |                   |             |          |
|----------------|-------------------|-------------|----------|
| Nome           | Data de modificaç | Tipo        | Tamanho  |
| Q DNDF2018.dbc | 28/04/2021 07:41  | Arquivo DBC | 2.275 KB |
| Q DNDF2019.dbc | 28/04/2021 07:41  | Arquivo DBC | 2.165 KB |

Para expandir o arquivo Data Base Compact (DBC) pode-se utilizar a ferramenta gratuita desenvolvida pelo Departamento de Informática do SUS – DATASUS, do Ministério da Saúde, conhecida como Tabulador TABWIN (ver POP III - para instalação da ferramenta TabWin).

Abrir a ferramenta TABWIN instalada no diretório C: do computador e seguir os passos:

- 1. Selecionar no menu Arquivo, "Comprime/Expande .DBF";
- 2. Selecionar o diretório e a pasta onde está o arquivo compactado .DBC;
- 3. Selecionar o diretório e a pasta onde será salvo o arquivo descompactado .DBF;
- 4. Selecionar as bases .DBC;
- 5. Clicar em EXPANDIR. Na tela ao lado aparecerá os arquivos expandidos em .DBF;

## 6. Clicar em SAIR.

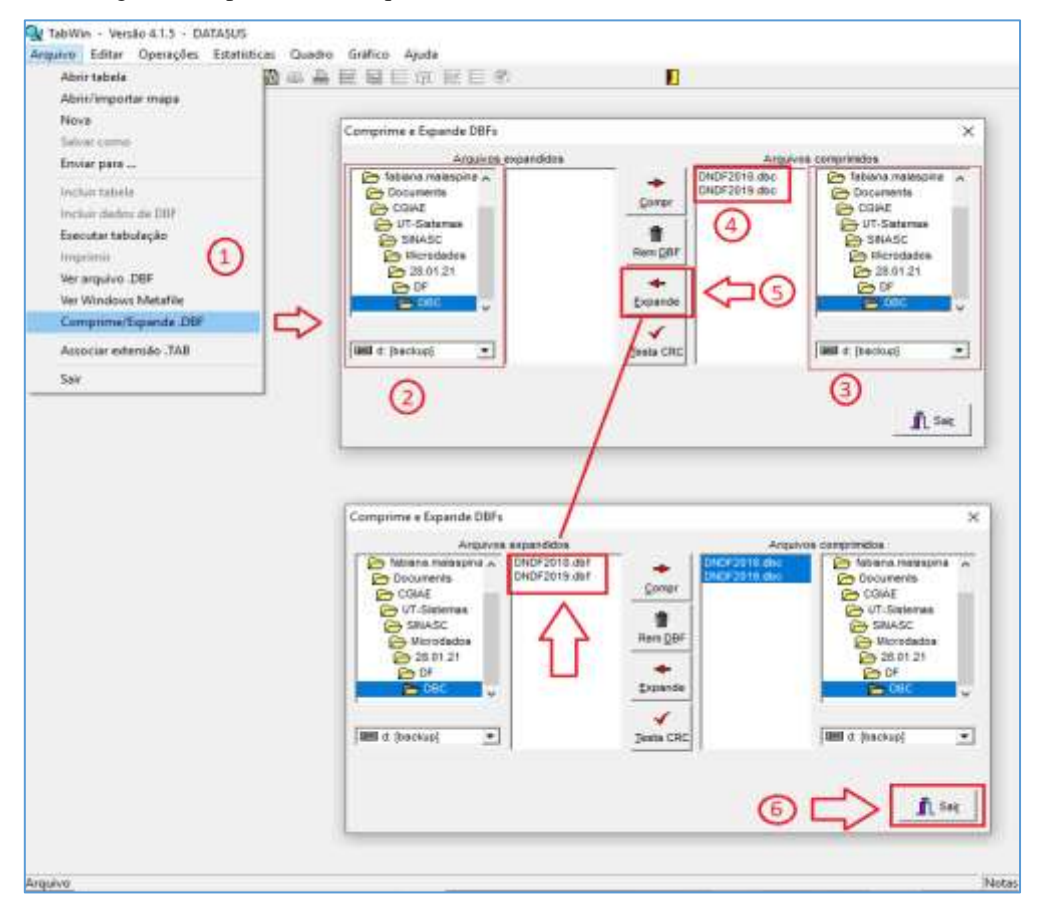

Figura 4. Expansão dos Arquivos DBC - Acesso aos Microdados Anonimizados

Para converter arquivo Data Base Format (DBF) em CSV ou XLS utilize o programa Database Tour Pro (32 ou 64-bit, dependendo da sua máquina). Baixe e instale o programa <u>http://databasetour.com/</u>.

Após instalar siga os passos abaixo:

- 1. Abrir o programa Database Tour Pro. Aparecerá um *popup*, ignorar clicando em X ou em "LATER";
- 2. Clicar em "Abrir pasta";
- 3. Na janela aberta selecionar "File" e clicar nos 3 pontos (...);
- 4. Na janela aberta, selecionar o diretório, a pasta e subpasta onde está o arquivo .DBF (Ex.: DNDF2018.dbf) e clicar em ABRIR;
- 5. No aplicativo Database Tour, selecionar o menu "TOOLS", depois "Export Data" e depois "Current Dataset...";
- 6. Na janela seguinte selecionar o formato para qual quer converter (Ex,: Txt/CSV);
- 7. Em "Specify a target file >" clicar nos três pontinhos (...);
- 8. Escolha o diretório e a pasta onde quer salvar o arquivo convertido e clique em SALVAR;
- 9. Clicar em NEXT;
- 10. Clicar em EXPORT;
- 11. O programa irá converter a base. Clicar em OK;
- 12. Pronto pode fechar o programa clicando em X.

| 🎭 Database Tour Pro                           |                                                                                        | - 0 X             |
|-----------------------------------------------|----------------------------------------------------------------------------------------|-------------------|
| <u>D</u> atabase <u>S</u> earch <u>T</u> able | e <u>Q</u> uery <u>R</u> ow <u>C</u> olumn Too <u>l</u> s <u>O</u> ptions <u>H</u> elp |                   |
|                                               |                                                                                        | databasetour,net: |
| Object Browser ×                              |                                                                                        |                   |
| DIXSBO                                        |                                                                                        |                   |
| Ff                                            |                                                                                        |                   |
| Schemas                                       | Database Tour Pro                                                                      |                   |
| Procedures                                    | This program is not free. It is an evaluation version of                               | Enter Key         |
| Functions Packages                            | copyrighted software. If you use it beyond the evaluation                              | Enter Key         |
| Triggers Directories                          | If you have already purchased Database Tour Pro, please dick                           | OU                |
| Users Roles                                   | the first button to enter your key (serial number).                                    | Buy now           |
| Profiles Sequences                            | If you want to buy Database Tour Pro now, please click the second button.              |                   |
| Jobs Types                                    |                                                                                        | Later             |
| Java Exceptions                               | Please dick Help for details.                                                          |                   |
| Database links                                |                                                                                        | Cancel            |
| General Tables                                |                                                                                        |                   |
|                                               |                                                                                        | Help              |
|                                               |                                                                                        |                   |
|                                               |                                                                                        |                   |
|                                               |                                                                                        |                   |
|                                               |                                                                                        | ~                 |
|                                               |                                                                                        | (1)               |
|                                               |                                                                                        | $\mathbf{O}$      |
|                                               |                                                                                        |                   |
|                                               |                                                                                        |                   |
| Opening database                              |                                                                                        |                   |

Figura 5. Database Tour Pro 1 - Acesso aos Microdados Anonimizados

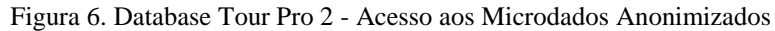

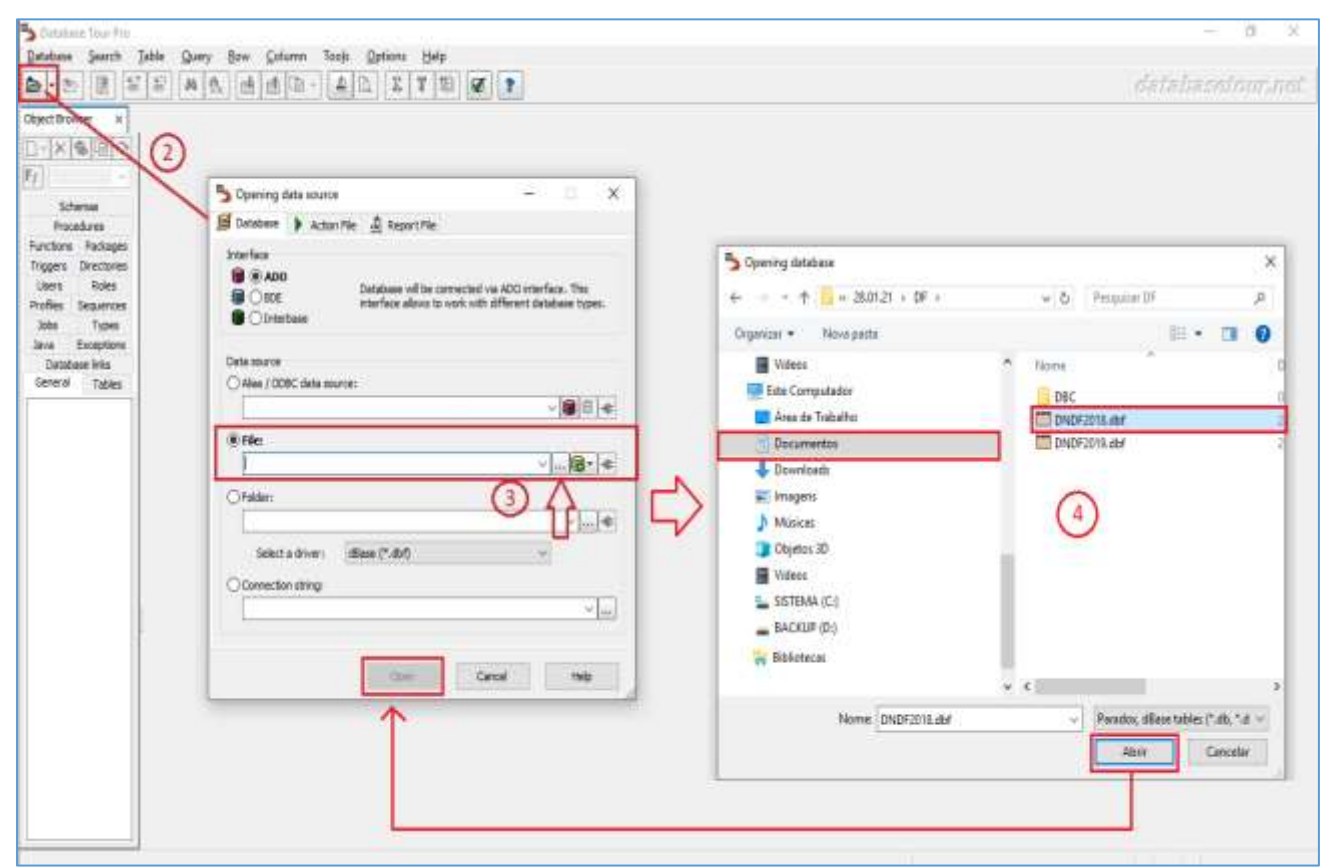

| Database Tour Pro - D:\Users\fabiana.malas | pina\Documen | nts\CGIAE\UT-Sis       | temas\SIN   | ASC\Micro | dados\28.0 | 1.21\DF           |            |              | _         |         | ×      |
|--------------------------------------------|--------------|------------------------|-------------|-----------|------------|-------------------|------------|--------------|-----------|---------|--------|
| Database Search Table Ouerv Row            | Column       | ools Options           | Help        |           |            |                   |            |              |           |         |        |
|                                            | Σ μα         | Arithmetic Fun         | ctions      |           |            |                   |            | detela       | ecat      |         | af:    |
|                                            | T            | Batch Operatio         | ns with Tex | t Fields  |            |                   |            | Refer        | 21-1-21-3 | (301cl) | 1136   |
| Object Browser × DNDF2018                  | × e          | Blob Editor            | <u>_</u> _  |           |            |                   |            |              |           |         |        |
| General Data Fields                        | s Indexes    | Report Builder.        |             |           |            | U U               |            |              |           |         |        |
|                                            | +XI          | Report Preview         |             |           |            |                   |            |              |           |         |        |
|                                            | <u> </u>     |                        |             |           |            | L                 |            |              |           |         |        |
| General Tables                             | - 🕰          | Print Table Data       | ə           |           |            |                   |            |              |           |         | $\sim$ |
| DNDF2019                                   |              | Import Data            |             |           |            |                   |            | IORT CODMUNR | ES GEST   | ACAO GR | AVI A  |
| 1 2462559                                  | 210160       | E <u>x</u> port Data   |             |           | Þ          | <u>C</u> urrent D | ataset     | Ctrl E .0    | 5         | 1       |        |
| 1 2457156                                  | 211110       | <u>C</u> opy to Clipbo | ard         |           | •          | Selected 1        | ables      | .0           | 5         | 1       |        |
| 1 2726653                                  | 211130       |                        |             |           |            | 00                | 00         | 530010       | 4         | 1       |        |
| 1 6553567                                  | 211230       | BDE T <u>o</u> ols     |             |           | •          | 00                | 00         | 530010       | 5         | 1       |        |
| 1 2364816                                  | 220190       | Encount File           |             |           | <b>E11</b> | 02                | 02         | 530010       | 5         | 1       |        |
| 1 2551926                                  | 221100       | Encryper ne            |             |           |            | 00                | 00         | 530010       | 5         | 1       |        |
| 1 3394514                                  | 230440       | Decrypt File           |             |           | FIZ        |                   |            | 530010       | 5         | 1       |        |
| 1 2639262                                  | 260110       | Generate Comr          | mand Line   |           | +          | 01                | 00         | 530010       | 5         | 1       |        |
| 1                                          | 261110       |                        |             |           |            | 03                | 01         | 530010       | 5         | 1       |        |
| 1 0002593                                  | 280030 🗸     | Object Browser         |             |           |            | 00                | 00         | 530010       | 5         | 1       |        |
| 1 2505231                                  | 290320       | 1 21                   | 2           | 4         | 999992     | 00                | 00         | 530010       | 5         | 1       |        |
| 1 2058391                                  | 355030       | 1 34                   | 2           | 5         | 242405     | 02                | 00         | 530010       | 2         | 1       | ~      |
| <                                          |              |                        |             |           |            |                   |            |              |           |         | >      |
|                                            |              |                        |             | 1/        | 2          | RO                | TABLE] DND | F2018        |           |         |        |

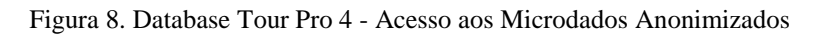

| Object Browser x       Concercial Data       Super Data         Seriesal Data       Stop 1 of 2       Choose export format and parameters<br>most steps Specify field mappings         Seriesal Tables       Stop 1 of 2       Choose export format and parameters         Image: Stop 1 of 2       Stop 1 of 2       Choose export format and parameters         Image: Stop 1 of 2       Stop 1 of 2       Choose export format and parameters         Image: Stop 1 of 2       Stop 1 of 2       Stop 1 of 2         Image: Stop 1 of 2       Stop 1 of 2       Stop 1 of 2         Image: Stop 1 of 2       Stop 1 of 2       Stop 1 of 2         Image: Stop 1 of 2       Stop 1 of 2       Stop 1 of 2         Image: Stop 1 of 2       Stop 1 of 2       Stop 1 of 2         Image: Stop 1 of 2       Stop 1 of 2       Stop 1 of 2         Image: Stop 1 of 2       Stop 1 of 2       Stop 1 of 2         Image: Stop 1 of 2       Stop 1 of 2       Stop 1 of 2         Image: Stop 1 of 2       Stop 1 of 2       Stop 1 of 2         Image: Stop 1 of 2       Stop 1 of 2       Stop 1 of 2         Image: Stop 1 of 2       Stop 1 of 2       Stop 1 of 2         Image: Stop 1 of 2       Stop 1 of 2       Stop 1 of 2         Image: Stop 1 of 2       Stop 1 of 2       Stop 1 of 2<                                                                                                    | detabasetour,            |                                                                                                    |                                                                                                    | 2 8 8 A & d           |
|----------------------------------------------------------------------------------------------------|--------------------------|----------------------------------------------------------------------------------------------------|----------------------------------------------------------------------------------------------------|-----------------------|
| Ceneral Tables         Image: Control of the control of the cont |                          | eters                                                                                                    | Step 1 of 2<br>Rext step: Specify field map                                                                                                    | General Det Step 1 of |
| 1       22       File       Socitly a target file ->       530010       5         1       22       © (hane)       330010       5         1       22       © (hane)       330010       5         1       22       © (hane)       330010       5         1       22       © (hane)       330010       5         1       22       © ADO (schema stored in SCHEMA_IM file)       330010       5         1       23       © BDE (schema stored in SCHEMA_IM file)       330010       5         1       23       © BDE (schema stored in SCHEMA_IM file)       330010       5         1       24       Mone (fined length)       Centers       Dinkude Memo fields       330010       5         1       24       None (fined length)       Semcolon       Delawit al fields       330010       5         1       24       Space       Another:       Line break:       Windows (CR=IF)       330010       5         1       26       Space       Another:       Line break:       Windows (CR=IF)       330010       5         1       26       Export mode       [Replace+Insert]       330010       5         1       27                                                                                                    | STOLES OF TACAD G        | Gript Base (DBF) RTF<br>Script Batabase<br>el (DML) B Excel (DLS)                                                | PDF Word (OLE)<br>Text / CSV Excel (OLSX)                                                                                                    | totes                 |
| 1       66       Scherne       50000       5         2       22       (None)       50000       5         1       22       ADO (schema stored in SCHEMA.3M fle)       50000       5         1       33       OBDE (schema stored in SCHEMA.3M fle)       50000       5         1       33       OBDE (schema stored in SCHEMA.3M fle)       50000       5         1       33       OBDE (schema stored in SCHEMA.3M fle)       50000       5         1       33       OBDE (schema stored in SCHEMA.3M fle)       50000       5         1       33       OBDE (schema stored in SCHEMA.3M fle)       50000       5         1       33       OBDE (schema stored in SCHEMA.3M fle)       50000       5         1       40       Fined length)       Centers       With column titles       50000       5         1       40       Space       Ascill       With column titles       530010       5         1       40       Finodifig:       Ascill       With column titles       530010       5         1       40       Export mode       [Replace+Insert]       530010       5       530010       5         1       22       Column range                                                                                                    | 530010 5 1<br>530010 4 1 | ~ ^                                                                                                    | File: Specify a target file - >                                                                                                    | 1 24<br>1 21 File:    |
| 1       22       Overlag       5300.00       5         1       25       ADO (schema stored in SCHEMA.1M file)       00000       5         1       35       BDE (schema stored in SCHEMA.1M file)       5300.10       5         1       26       Expression:       5300.10       5         1       26       Expression:       1       5300.10       5         1       26       Expression:       1       1       5300.10       5         1       27       None (fixed length)       Comma       1       1       5300.10       5         1       47       Space       Arother:       Line break:       Windows (CR+LF)       5300.10       5         1       47       Encoding:       ASCII       -       1       5300.10       5         1       47       Encoding:       ASCII       -       5300.10       5         1       47       Encoding:       ASCII       -       5300.10       5         1       48       Column range       (AII)       5300.10       5         1       22       Column range       (AII)       5300.10       5         1       23       Co                                                                                                    | 530010 5 1               |                                                                                                    | And the second second s | 1 61 64               |
| 1       25       Water       Source       Source       S                                                                                                    | 530010 5 1               | <u></u>                                                                                                    | Scheme                                                                                                    | 1 71 (B) Binor        |
| 1       33       OBDE (schema stored in SCHEME, the fey)       50000       5         1       26       OExpression:                                                                                                    | 530010 5 1               | (7)                                                                                                    |                                                                                                    | 1 25 0 1000           |
| 1       20       Outle (portanta statient iv) SCH file)       50000       5         1       20       Expression:       20000       5         1       20       None (fixed length)       Comma       20000       5         1       20       None (fixed length)       Comma       20000       5         1       20       None (fixed length)       Comma       20000       5         1       20       Space       Another:       20000       5         1       40       Space       Another:       20000       5         1       40       Export mode       (Replace+Insert)       30000       5         1       20       Export mode       (All)       30000       5         1       21       22       Column range       (All)       30000       4         1       21       22       Column range       (All)       30000       5         1       22       Column range       (All)       30000       5         1       22       Source records per target row       (1)       30       50000       5         1       23       Column range       Concel       Export       O                                                                                                    | 530010 5 1               |                                                                                                    | Case (schema storet) in SCHEMACINE Ney                                                                                                    | 1 13 0000             |
| 1         00         Predd separator         1         00         Stotuto         5           1         00         Predd separator         Include Memo fields         Stotuto         5           1         40         Tab         Semicolon         Include Memo fields         Stotuto         5           1         40         Space         Another:         Include Memo fields         Stotuto         5           1         40         Space         Another:         Include Memo fields         Stotuto         5           1         40         Space         Another:         Include Memo fields         Stotuto         5           1         40         Encoding:         Ascill         Include Memo fields         Stotuto         5           1         40         Encoding:         Ascill         Include Memo fields         Stotuto         5           1         60         Export mode         Include Memo fields         Stotuto         5         5           1         20         Export mode         Include Memo fields         Stotuto         5         5         5         5         5         5         5         5         5         5         5         5         5                                                                                                    | 530010 5 1               | 1773                                                                                                    | O BLE (schema stored in SCH he)                                                                                                    | 1 2 OBLED             |
| 1       00       Pield separator       Include Memo fields       500.00       5         1       20       Tab       Sericolon       Delimit all fields       500.00       5         1       40       Space       Another:       Line break:       Windows (CR+LF)       500.00       5         1       40       Export mode       (Replace+Insert)       500.00       5       500.00       5         1       00       Export mode       (Replace+Insert)       500.00       5       500.00       5         1       00       Export mode       (Replace+Insert)       500.00       4       500.00       4         1       22       Column range       (All)       500.00       5       500.00       4         1       22       Column range       (All)       500.00       5       500.00       5         1       21       Source records per target row       [1]       5       500.00       5         1       21       Course this window after cicking Export       Open target after successful exporting       500.00       5         1       20       Next       Cancel       Export       Heip       500.00       5                                                                                                    | \$30010 5 1              | 100                                                                                                    | () Expression:                                                                                                    | CExpres               |
| 1       22       Overe (fixed length)       Comma       With column titles       50010       5         1       40       Tab       Senicolon       Delimit all fields       530010       5         1       40       Space       Another:       Line break:       Windows (CR+LF)       530010       5         1       40       Encoding:       ASCII                                                                                                    | 530010 5 1               | de terre de la                                                                                                   | Rabi reparator                                                                                                    | 1 00 Bultana          |
| 1       40                                                                                                    | 530010 5 1               | oc meno neus                                                                                                    | Olione (fixed length) O Conma                                                                                                    | 1 21 Olione -         |
| 1       5       Space       Another:       Delivit al fields       S0010       3         1       40       Freeding:       ASCII       Ime break:       Windows (CR+RF)       S0010       5         1       00       Export mode       [Replace+Insert]       S0010       5         1       00       Export mode       [Replace+Insert]       S0010       4         1       21       Record range       [All]       S0010       4         1       22       Column range       [All]       S0010       5         1       22       Source records per target row       [1]       S0010       5         1       23       Source records per target row       [1]       S0010       5         1       23       Source records per target row       [1]       S0010       5         1       23       Cource records per target row       [1]       S0010       5         1       30       Cource this window after cicking Export       Open target after successful exporting       S0010       5         1       30       Next       Cencel       Export       Help       S0010       5                                                                                                    | 530010 4 1               | column titles                                                                                                    | @Tab OSemicalan                                                                                                    | 1 40 @Tab             |
| 1       4rt       Line break:       Windows (CR+LF)       5300.0       5         1       00       Encoding:       ASCII       V       5300.0       5         1       00       Export mode       (Replace+Insert)       300.0       5         1       00       Export mode       (Replace+Insert)       300.0       4         1       22       Record range       (AII)       300.0       4         1       22       Column range       (AII)       300.00       5         1       22       Column range       (AII)       300.00       5         1       23       Source records per target row       [1]       >       5300.00       5         1       23       Cource records per target row       [1]       >       5300.00       5         1       21       Source records per target row       [1]       >       5300.00       5         1       75       Close this window after cicking Export       Open target after successful exporting       5300.00       5         1       20       Next       Cancel       Export       Help       5300.00       5                                                                                                    | 530010 3 1               | vt al fields                                                                                                    | OSpace Oknother:                                                                                                    | 1 54 OSpace           |
| 1         00         freedarg:         ASCII         If elderatic         incluins (LifeD)         5300.0         5           1         00         Export mode         [Replace+Insert]         30         5         5300.0         4           1         00         Export mode         [Replace+Insert]         30         5         5300.0         4           1         22         Record range         [AII]         30         5         5300.0         4           1         22         Column range         [AII]         30         5         5300.0         4           1         22         Column range         [AII]         30         5         5300.0         5           1         21         Source records per target row         [1]         30         5         5300.0         5           1         21         Source records per target row         [1]         30         5         5300.0         5           1         21         50         Deer target after successful exporting         5300.10         5           1         20         Next         Cancel         Export         Heip         5300.10         5                                                                                                    | 530010 1                 | also bella dance PPD of PD and                                                                                   | 0.000                                                                                                    | 1 40                  |
| 1         00         Export mode         (Replace+Insert)         S30010         5           1         00         Export mode         (All)         S30010         4           1         22         Column range         (All)         S30010         4           2         Column range         (All)         S30010         4           2         Column range         (All)         S30010         5           1         21         Source records per target row         (1)         S30010         5           1         21         Source records per target row         (1)         S30010         5           1         21         Column range         Column range         S30010         5           1         21         Source records per target row         (1)         S         S30010         5           1         21         Column range         Open target after successful exporting         S30010         5           1         32         Doe Mext         Cancel         Export         Heip         S30010         5                                                                                                    | 530010 5 1               | ac missions (car and a                                                                                           | Forodore ASCII                                                                                                    | 1 00 Environment      |
| 1         Oc         Export mode         (Replace+Insert)         S         S300.0         4           1         21         Record range         (All)         S300.0         4         S300.0         4           1         221         Record range         (All)         S300.0         4         S300.0         4           1         221         Column range         (All)         S300.0         4         S300.0         4           1         221         Column range         (All)         S300.0         4         S300.0         5           1         221         Source records per target row         [1]         S         S300.0         5           1         221         Column range         Open target after successful exporting         S300.0         5           1         23         Column records per target row         [1]         S         S300.0         5           1         26         Record frame         Concel         Export         Help         S300.0         5           1         20         Record frame         Cancel         Export         Help         S300.0         5                                                                                                    | \$30010 5 1              |                                                                                                    | erenne de la companya en companya en companya                                                                                                    | 1 00                  |
| 1       21       Record range       [All]       530010       4         1       22       Column range       [All]       530010       4         1       22       Column range       [All]       530010       4         1       22       Column range       [All]       530010       5         1       23       Source records per target row       [1]       530010       5         1       23       Source records per target row       [1]       530010       5         1       75       Close this window after cicking Export       Open target after successful exporting       530010       5         1       30       Next       Cencel       Export       Help       530010       5                                                                                                    | 530010 4 1               | [Replace+Insert] >>>                                                                                             | Export node                                                                                                    | 1 06 Export no        |
| 1         22         Record range         [All]         3300.0         4           1         22         Column range         [All]         3300.0         5           1         35         Source records per target row         [All]         3300.0         5           1         35         Source records per target row         [1]         35         5300.10         5           1         75         Close this window after clicking Export         Open target after successful exporting         5300.10         5           1         61         Next         Cancel         Export         Help         5300.10         5                                                                                                    | 530010 4 1               | and the second second second second second second second second second second second second second second second | and the second second se                                                                                                    | 1 21                  |
| 1         22         S300.10         5           1         21         Column range         [All]         300.10         4           1         35         Source records per target row         [1]         30         5           1         21         Source records per target row         [1]         30         5           1         21         Column range         Column records per target row         [1]         30         5           1         21         Column records per target row         [1]         30         5         5300.10         5           1         25         Column records per target row         [1]         30         5         5300.10         5           1         26         Next         Cancel         Export         Help         5300.10         5           1         20         Next         Cancel         Export         Help         5300.10         5                                                                                                    | 530010 4 1               | [All] [X]                                                                                                    | Record range                                                                                                    | 1 22 Record ra        |
| 1         21         Column range         [All]         330010         4           1         35         Source records per target row         [1]         30         530010         5           1         21         Source records per target row         [1]         30         530010         5           1         30         Close this window after closing Export         Open target after successful exporting         530010         5           1         50         Close this window after closing Export         Open target after successful exporting         530010         5           1         50         Next         Cancel         Export         Help         530010         5                                                                                                    | \$300 t0 5 1             |                                                                                                    |                                                                                                    | 1 22                  |
| 1         36         Source records per target row         [1]         >>         530010         5           1         21         Source records per target row         [1]         >>         530010         5           1         75         Close this window after closing Export         Open target after successful exporting         530010         5           1         36         Source records per target row         Cancel         Export         Help           1         20         Next         Cancel         Export         Help         530010         5                                                                                                    | 530010 4 1               | [AI] [X]                                                                                                    | Column range                                                                                                    | 1 21 Column ra        |
| 1         21         Source records per target row         [1]         >>         500010         5           1         75                                                                                                    | 530010 5 1               |                                                                                                    |                                                                                                    | 1 35                  |
| 1         75         S30010         5           1         30         Close this window after clicking Export         Open target after successful exporting         530010         5           1         61         Next         Cancel         Export         Help         530010         5           1         20         Rest         Cancel         Export         Help         530010         5                                                                                                    | 530010 5 1               | [1] >> ~                                                                                                    | Source records per target row                                                                                                    | 1 21 Source re        |
| 1         30         Close this window after closing Export         Open target after successful exporting         \$30010         5           1         61         100         Next         Cancel         Export         Help         \$30010         5           1         20         Next         Cancel         Export         Help         \$30010         5                                                                                                    | 530010 5 1               |                                                                                                    | -                                                                                                    | 1 75                  |
| 1 61 Next Cancel Export Help 530010 5                                                                                                    | 530010 5 1               | get after successful exporting                                                                                   | Close this window after clicking Export                                                                                                    | 1 50 Close this       |
| 1 2d Rod Next Cancel Export Heb 530010 5                                                                                                    | 530010 5 1               |                                                                                                    |                                                                                                    | 1 61                  |
|                                                                                                    | 530010 5 1               | Export Help                                                                                                    | Rack Next Cancel                                                                                                    | 1 20 00               |
| 1 2092197 354540 1 29 1 3 521110 02 00 <sup>55</sup> 530010 5                                                                                                    | 530010 5 1               | 521110 02 00                                                                                                    | 1 20 1 100.00                                                                                                    | 1 2082187 3543        |
| 1 2081288 355030 1 35 2 5 223142 01 00 530010 4                                                                                                    | 530010 4 1               | 223142 01 00                                                                                                    | 1288 355030 1 35 2                                                                                                    | 1 2081288 3550        |
| 1 2058391 355030 1 34 2 5 242405 02 00 530010 2                                                                                                    | 530010 2 1               | 242405 02 00                                                                                                    | 8391 355030 1 34 2                                                                                                    | 1 2058391 3550        |

| Database Search ] | ible Query Bow Column       | Tools Options Help                    |                                |
|-------------------|-----------------------------|---------------------------------------|--------------------------------|
| 📾 - 🕲 📑 😂         | S # % d d *                 | A A Z T E S ?                         | databasetour.net               |
| Object Browser X  | 0NDF2018                    |                                       |                                |
| 1+1×1000          | General Det                 |                                       |                                |
|                   | Step 1 of 2                 | Choose export format and parameters   | 1                              |
|                   |                             | Bent step: Specify Reld mappings      |                                |
| General Tables    | At - Ot Ist Excel (OLE)     | D SYLK C HTML NML ( dbase (DBF) M RTF |                                |
| DVDF2019          | IN CRETCHEN CY. A POP       | 🖌 Word (OLE) 🔄 SQL Script 😝 Detabase  | ORT CODM ARES GESTACAD CRAVI + |
|                   | Text/CSV                    | Excel (0LSX)                          | 530010 5 1                     |
|                   | 1 21 11                     | Front assessed to a                   | 530010 S 1                     |
|                   | 1 27 "                      | capeory a target ne - >               | 530010 4 1                     |
|                   | 1 01 Schema                 |                                       | 530010 5 1                     |
|                   | 1 22 (@(bane)               | یا لے                                 | 530010 5 1                     |
|                   | 1 31 Opportunities          | nored in SCHEMA, INE No.              | 530010 5 1                     |
|                   | 1 20 Officer georgeneration | Shar cana                             | ~                              |
|                   | 1                           | 3 Sevar Como                          | ~                              |
|                   | 1 00 Field separator        | + + + + = + 28.01.21 → DF +           | Patquinar DFO                  |
|                   | 1 25 Officient officient    | qt                                    |                                |
|                   | 1 40 (@ Tab                 | Organizar • Nova pasta                | gau • 🕑                        |
|                   | 1 SH Uspece                 | Este Computador ^ N                   | ame                            |
|                   | 1 00 Frendrer               | Área de Trabalho                      | Dec                            |
|                   | 1 00                        | M Documentos                          | Control -                      |
|                   | 1 og Export mode            | - Downloads                           |                                |
|                   | 1 21                        |                                       | 0                              |
|                   | 1 23 Secondrange            | imagens .                             | (8)                            |
|                   | 1 24<br>1 21 Column range   | 1 Músicas                             | -                              |
|                   | 1 35                        | Objetos 3D                            |                                |
|                   | 1 21 Source records pe      | 🕈 🔚 Videos                            |                                |
|                   | 1 7                         | SISTEMA (C-)                          |                                |
|                   | 1 30 Cose the whoow         |                                       |                                |
|                   | 1 61                        | Nome: DNDF2018.bd                     | ×                              |
|                   | 1 20                        | Tipo: Text files (".bit)              | 27                             |
|                   | 1 2002107 354040            |                                       |                                |
|                   | 1 2058391 355030            | A Ocultar pestas                      | Salvar Cancelar                |
|                   | <                           |                                       |                                |

Figura 9. Database Tour Pro 5 - Acesso aos Microdados Anonimizados

Figura 10. Database Tour Pro 6 - Acesso aos Microdados Anonimizados

| Database Search Table Query                                                                                                    | Bow Column Tools Options Hels                                                                                                    | n (* )                                                                                           | detallareate                                                                                              | uriner                |
|----------------------------------------------------------------------------------------------------|----------------------------------------------------------------------------------------------------|--------------------------------------------------------------------------------------------------|----------------------------------------------------------------------------------------------------|-----------------------|
| Object Bruwser         Image: Display to the second second se                                 | Step 1 of 2         Choose export form<br>liest step: Specify field                                                                                            | - C ×                                                                                            |                                                                                                    |                       |
| Ceneral Tables  Characteria  Characteria  Ch | BT Receil (DLE) Q STLK Q HTM<br>POP BT Word (DLE)<br>Text / CSV BT Excel (DLS)                                                                                 | 6 XH6 diase (DBF) #1 RTF<br>5QL Script Database<br>HT Excel (MA.) HT Excel (A.S)                 | IORT COOMUNES GESTAG                                                                                      |                       |
| 1 24<br>1 27<br>1 6<br>1 27<br>1 27<br>1 27<br>1 27<br>1 28                                                                                                    | File: ONLINE CONTRACTOR CONTRACTOR<br>Schema<br>(*) (Norw)<br>ADD (Schema stored in SchEMA, 345 Re)<br>O BDE (Schema stored in SchEMA, 345 Re)<br>O Schemannic | **************************************                                                           | 5300100 5<br>\$30010 4<br>5300100 5<br>\$300100 5<br>\$300100 5<br>\$300100 5<br>\$300100 5<br>\$300100 5 | 1<br>1<br>1<br>1<br>1 |
|                                                                                                    | Plaid aspector<br>Otomic (fixed length) O Commi<br>Tabl O Senicolan<br>O Space Anothers                                                                        | Include Nemo Rebs     Vith column totas     Ordenst all fields:     Line break: Windows (CR-4LP) | \$300.00 5<br>\$300.00 5<br>\$300.00 5<br>\$300.00 4<br>\$300.00 3<br>\$300.00 3                          |                       |
| 1 00<br>1 00<br>1 00<br>1 20<br>1 23<br>1 23<br>1 23                                                                                                    | Export mode<br>Record range<br>Column range                                                                                                    | [Replace+Invert] (3)<br>[A8] (3)<br>[A8] (3)                                                     | 530010 5<br>530010 4<br>530010 4<br>530010 4<br>530010 5<br>530010 5                                      | 1<br>1<br>1<br>1<br>1 |
| 1 1<br>1 2<br>1 3<br>1 3<br>1 3<br>1 3                                                                                                    | Source records per target row                                                                                                    | [1] [3) ♥<br>□ Open target after successful exporting<br>off Export Help                         | \$30010 5<br>530010 5<br>530010 5<br>530010 5<br>530010 5<br>530010 5                                     | 1<br>1<br>1<br>1      |
| 1 20<br>1 20<br>1 30<br>4                                                                                                    | 82787 JUNE 1<br>81288 385030 1 35 2<br>93291 355030 1 35 2                                                                                                    | 3 223142 01 00<br>5 243405 02 00                                                                 | \$30010 5<br>520010 4<br>530010 2                                                                         | t<br>1<br>1 v         |

| 6 · 8 3          |                                                 | 9 <b>9</b> 7                                 | detek         | is certain   | Giner.  |
|------------------|-------------------------------------------------|----------------------------------------------|---------------|--------------|---------|
| Object Browser × | Dece anis 5 Export Data                         |                                              | ×             |              |         |
|                  | General Ont<br>Step 2 of 2 Specify field mappin | gps                                          |               |              |         |
| General Tables   |                                                 |                                              |               |              |         |
| C DEF2018        | 2 0 0 0 + × + 4 0 0                             | ]                                            | -             |              |         |
| ChD#2019         | P ONSER C                                       | Construction of Construction of Construction | KORT, CODMLAR | RES GESTACAO | GRANT A |
|                  | 1 24 Source (240P 2018)                         | Terget (DNDP 2018, trt)                      | 530020        | 3            | 1 11    |
|                  | 1 24 100000                                     | ORIGEN                                       | 530010        |              | 1       |
|                  | 4 21 CODESTAB String(7)                         | CODESTAB                                     | 530010        | 34           | 4       |
|                  | 1 of COOMUNIASC String(7)                       | CODMUNIASC                                   | 830010        |              | 1       |
|                  | 1 21 LOCHASE Strig(1)                           | LOCNASC                                      | 530010        |              | 1       |
|                  | 1 21 IDADEMAL Strig(2)                          | EDADEHAE                                     | 530010        | 3            | 1       |
|                  | 1 11 ISTCIVENCE SUNG(1)                         | ESTERVINE                                    | 530010        |              | 1       |
|                  | 1 2 ESCHAE 5019(1)                              | ESCHAE                                       | \$30010       |              | 1       |
|                  | 1 CODOCUPTIAL Serg(5)                           | CODOCUPHAE                                   | 530010        | .1           | 1       |
|                  | 1 00 01001 VIOOT                                | QTOFIL MORT                                  | 530010        | 3            | 1       |
|                  | 1 21 Growteriosci storigio                      | COMMERCE                                     | 530050        | - 3          | 1       |
|                  | 1 4 Controllines sorig()                        | Coordinaes                                   | \$30010       |              | 4       |
|                  | 1 94 GESTACAD Sorg(1)                           | GESTALAU                                     | 530030        | C3           | 1       |
|                  | 1 40 GADTO STUDIE                               | GROUDEZ.                                     | 530010        |              | 1       |
|                  | 1 00 PARTO SURGED                               | CONCINENT                                    | 530010        | 3            | 1       |
|                  | 1 of CONSOLIAS SONGLO                           | CONSOLIAS                                    | \$30010       | - 5          | 1       |
|                  | 1 of Drivac Sergio                              | DTRASE                                       | 530010        |              | 1       |
|                  | 1 21 HORANASE SETTICS)                          | HORANASC.                                    | 530020        | .4           | 1       |
|                  | 1 21 SEED SEVERAL                               | SERO                                         | \$30010       | 4            | 1       |
|                  | t 33 MPLANT 9010(2)                             | APLANS                                       | \$300 µ0      | 5            | 1       |
|                  | 1 21 APGARS Strig(2)                            | APGARS                                       | 530010        | 4            | 1       |
|                  | 1 35 RACACOR Sting(1)                           | RACACOR                                      | 530010        |              | 1       |
|                  | 1 21                                            |                                              | 530010        | 5            | 4       |
|                  | 1 75 Cloves the states they define Denot        | Characteristic the successful experime       | \$30010       | 5            | 1       |
|                  | 1 34 Licose and writew area courd expert        | TT offen render auter ancoentry extra and    | 530010        | . 5          | 1       |
|                  | 1 61                                            |                                              | 530010        |              | 1       |
|                  | 1 22 0005 001 0.0                               | CHE Export Hep                               | 530010        | - 5          | 1       |
|                  | 1 2007307 (199290) 1 (20 1)                     | Nim m M                                      | 530010        | 3            | 4       |
|                  | 1 3361288 355030 1 36 2                         | 5 42 01 06                                   | 530010        | 4            | 1       |
|                  | 1 2058391 355030 1 34 2                         | 3 7 1 02 00                                  | 530010        | 2            | 1       |

Figura 11. Database Tour Pro 7 - Acesso aos Microdados Anonimizados

Figura 12. Database Tour Pro 8 - Acesso aos Microdados Anonimizados

| ataliase Search | able Duery Row Column Tools Options Help                                                                                                    |                          | /      |
|-----------------|----------------------------------------------------------------------------------------------------|--------------------------|--------|
| 2.5 3 3 0       |                                                                                                    | Sustantestant            |        |
| bject Browser 😑 | CERT DATA STREET                                                                                                    | (12)                     |        |
| - X 3 10 0      | General Det                                                                                                    |                          |        |
| 21              | Steip 2 of 2 Specify field mappings                                                                                                    |                          |        |
|                 |                                                                                                    |                          |        |
| eneral Tables   |                                                                                                    | 1                        |        |
| CNCC 2018       |                                                                                                    |                          | -      |
| D4092019        | M CROSEM CI                                                                                                    | KORT COOMLINEES GESTACAD | OR AVI |
|                 | P Sector presentation (Sector and a sector of the sector of the sector o | \$30010 \$               | 3      |
|                 | CONSTAN INVOTI                                                                                                    | 530010 5                 | ÷      |
|                 | CONTRACTOR CONTRACT                                                                                                    | 130010 +                 | 2011   |
|                 | - LOCHASE Street(1) LOCHASE                                                                                                    | 530010 5                 | 2      |
|                 | IDADENAL Server21 IDADENAL                                                                                                    | 530010 5                 | 1      |
|                 | Testor Database Tour Pro X                                                                                                    | 530010 5                 | ÷.     |
|                 | 1 8 601                                                                                                    | 830010 5                 | ÷      |
|                 | coso i                                                                                                    | 530010 5                 | 1      |
|                 | 1 00 QTDF1 ++155 records have been exported to file                                                                                                    | 550010 5                 | 1      |
|                 | 1 28 QTDFT Dr Leers/Makara malaspra/Documents/CitlaE4/T Historyas/GituaGCW60roday                                                                                                    | E30010 E                 | 4      |
|                 | L al CODM                                                                                                    | \$30010 4                | 3      |
|                 | 1 54 GESTA                                                                                                    | 530010 3                 | 1      |
|                 | 1 « GRAVI C> (11)                                                                                                    | 530010                   | 1      |
|                 |                                                                                                    | \$30010 \$               | 1      |
|                 | 1 00 CONSULTAS SHIP(CI) CONSULTAS                                                                                                    | \$30010 5                | 1.     |
|                 | 1 00 DTNASC String(0) DTNASC                                                                                                    | 530010 +                 | 1      |
|                 | 1 11 HORAHASC Strig(5) HORAHASC                                                                                                    | 530010 4                 | 1      |
|                 | 1 22 54.80 5070(1) 54.80                                                                                                    | 530010 4                 | ×      |
|                 | 1 22 APRANA STRUCT APRANA                                                                                                    | \$30010 \$               | A      |
|                 | 1 21 APRAND STELL) APRAND                                                                                                    | 930010 +                 | 1      |
|                 | I 3 NALACOK STRED RALACOK                                                                                                    | 530010 5                 | 3      |
|                 | 1 21                                                                                                    | 530010 5                 | 4      |
|                 | Gose this window after closing Export Open target after successful exporting                                                                                                    | 830010 5                 | ÷      |
|                 | 4                                                                                                    | 550010 2                 | -      |
|                 | a Back level Cancel Export Help                                                                                                    | 530010 5                 | 2      |
|                 | 1 Norme states 1 of 1 2 Mills of our                                                                                                    | 530010 5                 | 1      |
|                 | 1 2091288 355030 1 25 2 5 223042 01 00                                                                                                    | 530010 4                 | 1      |
|                 | 1 2058391 255030 1 34 2 1 240405 02 00                                                                                                    | 530010 2                 | 1      |
|                 |                                                                                                    |                          |        |

| MINISTÉRIO DA SAÚDE |                |                  |            |  |  |
|---------------------|----------------|------------------|------------|--|--|
| DAENT/SVS           | CGIAE e CGDANT | Data: julho/2022 | Versão: 2ª |  |  |

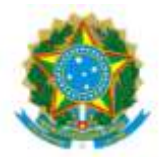

Ministério da Saúde Secretaria de Vigilância em Saúde Departamento de Análise Epidemiológica e Vigilância de Doenças não Transmissíveis

## PROCEDIMENTO OPERACIONAL PADRÃO (POP) III

# INSTALAÇÃO DO TABULADOR TABWIN E PREPARO DA FERRAMENTA PARA SER UTILIZADA NA ANÁLISE DE BASES DE DADOS ANONIMIZADAS SOB GESTÃO DO DEPARTAMENTO DE ANÁLISE EPIDEMIOLÓGICA E VIGILÂNCIA DE DOENÇAS NÃO TRANSMISSÍVEIS

Conforme artigo 8° da Lei 12.527, de 18 de novembro de 2011, Lei de Acesso a Informação (LAI), é dever dos órgãos e entidades públicas promover, independentemente de requerimentos, a divulgação em local de fácil acesso, no âmbito de suas competências, de informações de interesse coletivo ou geral por eles produzidas ou custodiadas.

Neste sentido, a Secretaria de Vigilância em Saúde (SVS) do Ministério da Saúde, entendendo ser relevante a divulgação de microdados registrados nos Sistema de informação da Linha da Vida: Sistema de Informações sobre Nascidos Vivos – SINASC, Sistema de Informação de Agravos de Notificação – SINAN, Sistema de Notificação de Agravos no componente do Sistema de Vigilância de Violências e Acidentes – VIVA\_Sinan, Registro de Eventos em Saúde Pública - RESP e Sistema de Notificação de Casos de Síndrome Respiratória Leve - e-SUS Notifica, Sistema de Informação sobre Mortalidade - SIM, sob gestão do DAENT, disponibiliza as suas bases sem identificação, ou seja, anonimizadas<sup>1</sup>, para acesso do público externo.

Para realizar o download das bases veja o **POP I – Acesso a Microdados Anonimizados**. Estas bases estão no formato Data Base Compact (DBC). Para descompactar o arquivo zipado, expandir o arquivo com a extensão DBC para Data Base Format (DBF), e converter o arquivo DBF em outra extensão, veja o **POP II – Descompactação, Expansão e Conversão de Arquivo Disseminável**.

Neste POP trataremos da instalação da ferramenta gratuita desenvolvida pelo Departamento de Informática do SUS – DATASUS, do Ministério da Saúde, conhecida como tabulador TABWIN.

Inicialmente, para realizar o download da ferramenta, deve-se entrar na página do Departamento de Informática do Sistema Único de Saúde – DATASUS: <u>http://datasus.saude.gov.br/</u>. No menu superior selecionar ACESSO À INFORMAÇÃO, entrar em SERVIÇOS, e deste clicar em TRANSFERÊNCIA/DOWNLOAD DE ARQUIVOS (figura 1 e 2).

<sup>&</sup>lt;sup>1</sup> Anonimização: utilização de meios técnicos razoáveis e disponíveis no momento do tratamento, por meio dos quais um dado perde a possibilidade de associação, direta ou indireta, a um indivíduo - definição dada pela Lei 13.709 de 14 de agosto de 2018.

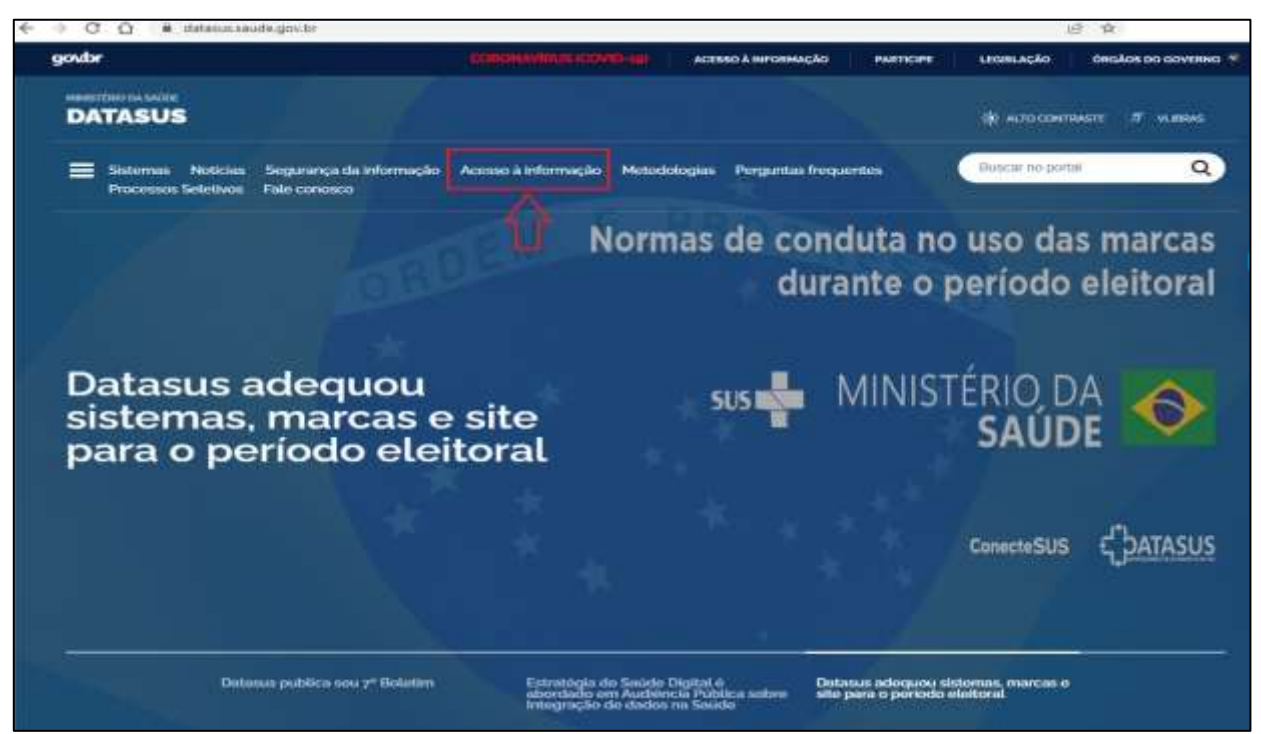

Figura 1. Página inicial do DATASUS – Download da ferramenta TabWin

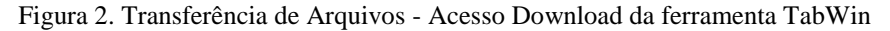

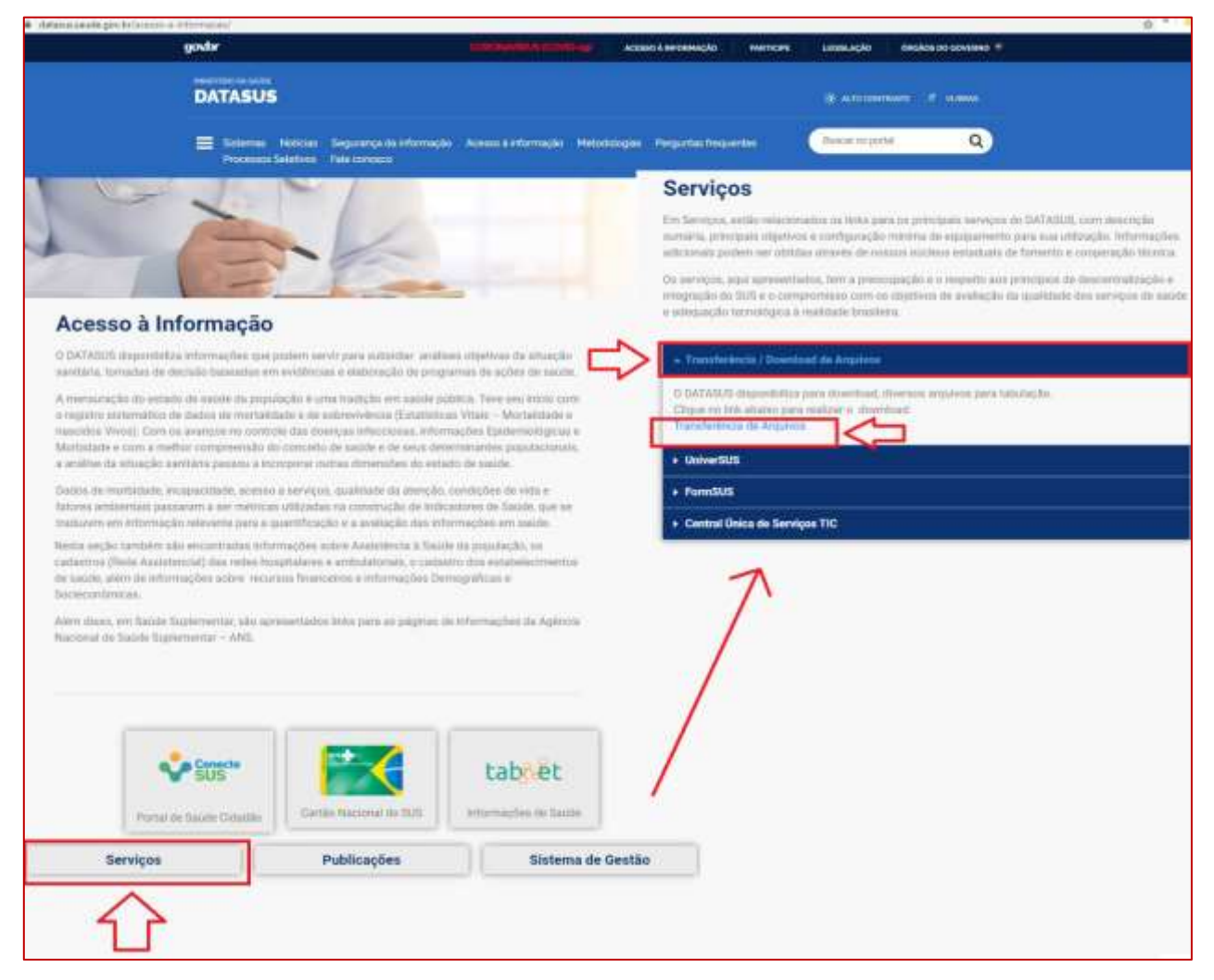

Crie no Diretório C: uma pasta denominada "TabWin" onde serão salvos os arquivos baixados.

Ao acessar a página de Transferência de Arquivos, siga os passos:

- 1. Selecionar a Fonte: Aplicativos TabWin-TabNet ferramentas para tabulação de dados;
- 2. Selecionar Modalidade: Documentação;
- 3. Selecionar Tipo de Arquivo: Documentação;
- 4. Clicar em ENVIAR. Aparecerá abaixo a listagem dos documentos;
- 5. Clicar em DOWNLOAD;
- 6. Clicar em ARQUIVO.ZIP e salvar nesta pasta.

Figura 3. Transferência de Arquivos - Download da documentação da ferramenta TabWin

|                                                                                                    |                                                                                                    | WIRLIS (COVID-19) ACESSO & INFOR                                                                           | RMAÇÃO PARTICIPE LEGISLAÇÃO        | ÓRGÃOS DO GOVERNO |
|----------------------------------------------------------------------------------------------------|----------------------------------------------------------------------------------------------------|----------------------------------------------------------------------------------------------------|------------------------------------|-------------------|
| DATASUS                                                                                                 |                                                                                                    |                                                                                                    | 🔆 АСТО СОНТВА                      | ISTE 🕅 VLIBRAS    |
| E Sistemas<br>Perguntas fi                                                                              | Noticias Segurança da<br>requentes Processos S                                                                            | a informação Acesso à informação<br>eletivos Fale conosco                                                  | Metodologias Buscar no portar      | Q                 |
| 🕷 📄 Transf                                                                                              | erência de Arquivos                                                                                                    |                                                                                                    | DATASUS Pergunta                   | as frequentes     |
| Downlo                                                                                                  | ad de arqui                                                                                                    | VOS                                                                                                    |                                    | -                 |
| Aplicativos -<br>Base Popula<br>Base Territor<br>CIH - Sistema<br>Modalidade<br>Documentaç<br>Programas | TABWIN/TABNET - Fen<br>clonal - IBGE<br>ial - Mapas e conversõi<br>a de Comunicação de li<br>2<br>30                      | es para tabulação<br>nformação Hospitalar<br>Tipo de Arquivo<br>Documentação                               | 3                                  |                   |
| Aplicativos -<br>Base Popula<br>Base Territor<br>CIH - Sistema<br>Modalidade<br>Documentac<br>Programas | TABWIN/TABNET - Fen<br>clonal - IBGE<br>ial - Mapas e conversió<br>a de Comunicação de l<br>2<br>80<br>30<br>Fonte        | es para tabulação<br>nformação Hospitalar<br>Tipo de Arquivo<br>Documentação<br>Modalidade                 | 3<br>Tipo de Arquivo               |                   |
| Aplicativos -<br>Base Popula<br>Base Territor<br>CIH - Sistema<br>Modalidade<br>Documentaç<br>Programas | TABNIN/TABNET - Fen<br>clonal - IBGE<br>ial - Mapas e conversión<br>a de Comunicação de li<br>2<br>80<br>Fonte<br>DATASUS | es para tabulação<br>nformação Hospitalar<br>Tipo de Arquivo<br>Documentação<br>Modalidade<br>Documentação | Tipo de Arquivo<br>DOCS-TABNET.zip |                   |

Ao acessar a página de Transferência de Arquivos, siga os passos:

1. Selecionar a Fonte: Aplicativos TabWin-TabNet - ferramentas para tabulação de dados;

- 2. Selecionar Modalidade: Programas;
- 3. Selecionar Tipo de Arquivo: TabWin;
- 4. Clicar em ENVIAR. Aparecerá abaixo a listagem do aplicativo;
- 5. Clicar em DOWNLOAD;

| <b>F</b> '                   | T             |               | D 1 1             | 1 1. С        | 4 - T - 1 T - 1 |
|------------------------------|---------------|---------------|-------------------|---------------|-----------------|
| $H_1 \sigma_{11} r_3 \Delta$ | I ransterenci | a de Ardinivo | s = 100 which a c | i da terramen | ta lanwin       |
| I I Lui u T.                 | ransierener   | u uc muquive  | b Download        | i da icitamen | a 1 a 0 m       |
|                              |               |               |                   |               |                 |

|                                                                                                    |                                                                                                    | ACESSO A INFORMAÇÃO                                                                                                    | PARTICIPE LEGISLAÇÃO Ó                                                                                             |                   |
|----------------------------------------------------------------------------------------------------|----------------------------------------------------------------------------------------------------|----------------------------------------------------------------------------------------------------|----------------------------------------------------------------------------------------------------|-------------------|
| DATASU                                                                                                    | u<br>JS                                                                                                    |                                                                                                    | * Алосон                                                                                                    | atriaste 🛪 Vlabil |
| E Sistema<br>Pargunt                                                                                               | s Noticias Segurança d<br>asfrequentes Proci                                                                                                   | a informação Acesso à informação<br>essos Seletivos Fale conosco                                                                                           | Metodologias Buscar no po                                                                                          | ortal             |
| 🐐 Tra                                                                                                    | nsferência de Arquivos                                                                                                    |                                                                                                    | DATASUS Pergu                                                                                                    | ntas frequentes   |
| Downlo                                                                                                    | au ue arquive                                                                                                    | 03                                                                                                    |                                                                                                    |                   |
| Forite 1<br>Aplicativos -<br>Base Populai<br>Base Territor                                                         | TABWIN/TABNET - Ferran<br>cional - IBGE<br>ial - Mapas e conversões p                                                                          | nentas para tabulação de dados<br>para tabulação                                                                                                    |                                                                                                    | <u> </u>          |
| Fonte 1<br>Aplicativos -<br>Base Popula<br>Base Territor<br>CIH - Sistema                                          | TABWIN/TABNET - Ferran<br>cional - IBGE<br>ial - Mapas e conversões p<br>a de Comunicação de Info                                              | nentas para tabulação de dados<br>para tabulação<br>rmação Hospitalar<br>Tipo de Arquivo                                                                   | )                                                                                                    |                   |
| Aplicativos-<br>Base Popula<br>Base Territor<br>CIH - Sistema<br>Modalidade<br>Documentaç<br>Programas             | TABWIN/TABNET - Ferran<br>cional - IBGE<br>ial - Mapas e conversões p<br>a de Comunicação de Info<br>2<br>ao                                   | nentas para tabulação de dados<br>para tabulação<br>rmação Hospitalar<br>Tipo de Arquivo<br>TABWIN - Tabulado<br>TABNET - Tabulado<br>TABDOS - Tabulado    | r de dados para Windows<br>or de dados para ambiente inter<br>or de dados para DOS                                 | net               |
| Fonte 1<br>Aplicativos -<br>Base Popula<br>Base Territor<br>CIH - Sistema<br>Modalidade<br>Documentaç<br>Programas | TABWIN/TABNET - Ferran<br>clonal - IBGE<br>ial - Mapas e conversões p<br>a de Comunicação de Info<br>2<br>ão<br>Tomunicação de Info<br>2<br>ão | nentas para tabulação de dados<br>para tabulação<br>irmação Hospitalar<br>Tipo de Arquivo 3<br>TABWIN - Tabulado<br>TABNET - Tabulado<br>TABDOS - Tabulado | ,<br><b>ir de dados para Windows</b><br>ir de dados para ambiente inter<br>or de dados para DOS<br>Tipo de Arquivo | net               |

**Instalar a ferramenta**: Basta descompactar o arquivo.zip dentro da pasta TabWin criada e depois descompactar o arquivo TAB415.zip. Ao clicar no arquivo TabWin415.exe a ferramenta já abrirá para ser utilizada. Contudo, para análise das bases de dados anonimizadas é necessário baixar os Arquivos Auxiliares para Tabulação de cada sistema de informação e salvar na mesma pasta TabWin criada no diretório C:, onde também está o programa. Vamos dar o exemplo utilizando o Sistema de Informações sobre Mortalidade (SIM).

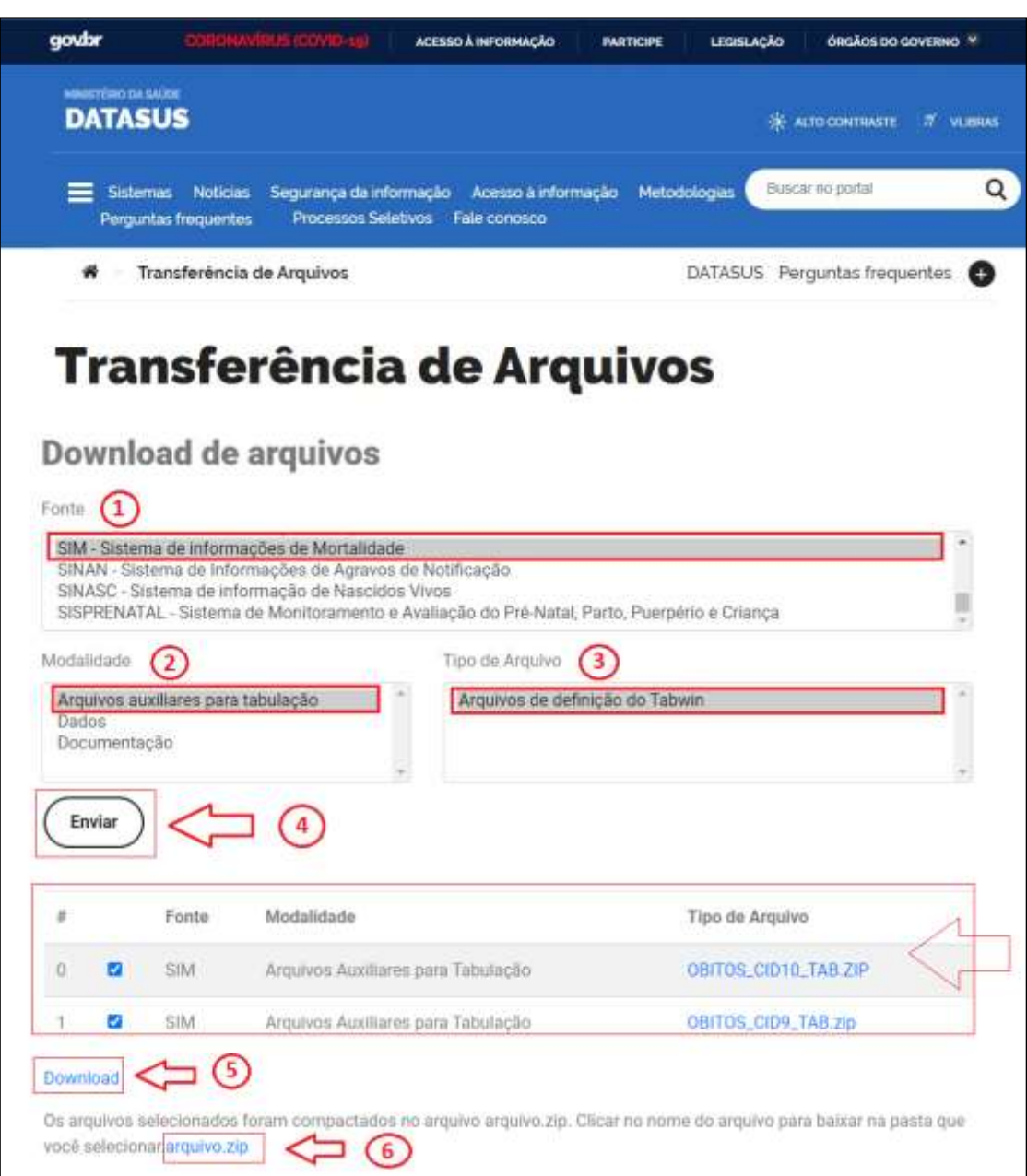

Figura 5. Transferência de Arquivos - Arquivos Auxiliares - TabWin

Ao acessar a página de Transferência de Arquivos, siga os passos:

- 1. Selecionar a Fonte: Sistema de informação SINAN;
- 2. Selecionar Modalidade: Arquivos Auxiliares para Tabulação;
- 3. Selecionar Tipo de Arquivo: Arquivos de Definição do TabWin;
- 4. Clicar em ENVIAR. Aparecerá abaixo a listagem dos documentos;
- 5. Clicar em DOWNLOAD; (Colocar na mesma pasta onde está a ferramenta)

6. Clicar em ARQUIVO.ZIP. Uma vez baixado o arquivo zipado, utilize de um aplicativo (WINZIP, 7-ZIP ou outro) para descompactar.

## **Outros documentos relacionados**

1. Manual Tabwin. Site da Secretaria Estadual de Saúde de Minas Gerais. URL: http://vigilancia.saude.mg.gov.br/index.php/download/manual-tabwin/?wpdmdl=2043

2. Apostila Tabwin Básico - SIM/SINASC. URL: <u>https://www.saude.pr.gov.br/sites/default/arquivos\_restritos/files/documento/2020-4/apostilatabwin\_mai\_2017.pdf</u>

3. Curso TabWin – UNIVERSUS - <u>https://universus.saude.gov.br/cursos.html</u> <u>https://universus.saude.gov.br/tabwin.html</u> <u>http://universus3.datasus.gov.br/universus/tabwin/unidade1/tema3/unid1\_tema3\_tela\_1.php</u>

| MINISTÉRIO DA SAÚDE |                |                  |            |  |  |
|---------------------|----------------|------------------|------------|--|--|
| DAENT/SVS           | CGIAE e CGDANT | Data: julho/2022 | Versão: 2ª |  |  |